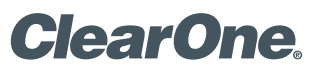

Telefono per teleconferenze MAX<sup>™</sup> IP

MANUALE AMMINISTRATORE

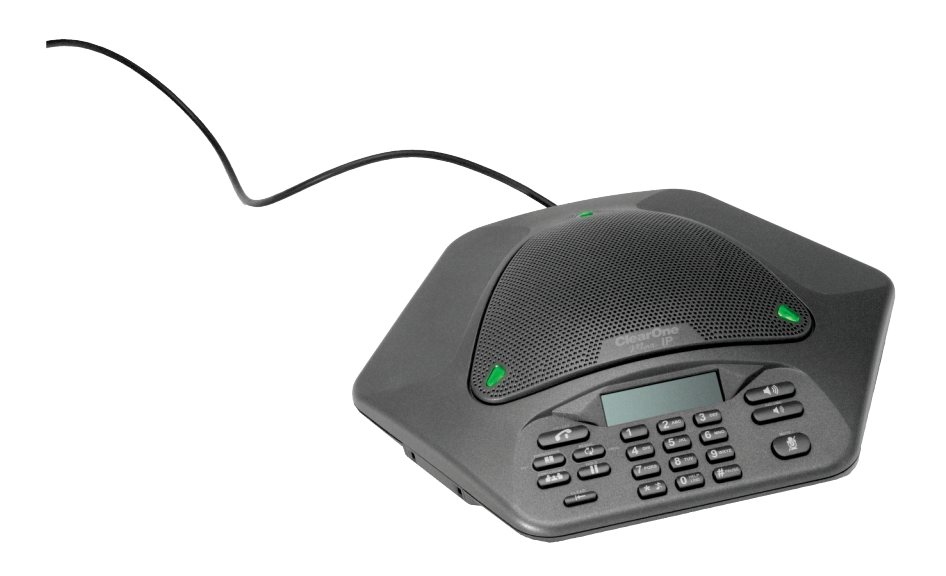

#### SOMMARIO

| TEL          | +1.800.283.5936<br>+1.801.974.3760           |  |
|--------------|----------------------------------------------|--|
| FAX<br>EMAIL | +1.801.977.0087<br>tech.support@clearone.com |  |

#### MAX IP: MANUALE AMMINISTRATORE

## CLEARONE NUMERO PARTE 800-158-302. DICEMBRE 2005 (REV.1.0)

© 2005 ClearOne Communications, inc. Tutti i diritti riservati. È vietata la riproduzione di qualsiasi parte di questo documento in qualunque formato e con qualunque mezzo senza autorizzazione scritta da parte di ClearOne Communications. Stampato negli Stati Uniti. ClearOne si riserva specifici privilegi. Le informazioni contenute in questo documento sono soggette a modifiche senza preavviso.

## SOMMARIO CONTINUA

## CAPITOLO 1: INTRODUZIONE

| Descrizione del prodotto | 1 |
|--------------------------|---|
| Servizio di assistenza   | 1 |
| Disimballaggio           | 3 |

## CAPITOLO 2: OPERAZIONI PRELIMINARI

| Collegamento del telefono per teleconferenze 5                                 |
|--------------------------------------------------------------------------------|
| Collegamento di telefoni MAX IP aggiuntivi5                                    |
| Provisioning (processo di configurazione e manutenzione) del telefono MAX IP)6 |
| Configurazione dell'indirizzo IP 6                                             |
| Configurazione del server DHCP6                                                |
| Assegnazione manuale di un indirizzo IP 7                                      |
| Provisioning manuale del telefono MAX IP                                       |
| Schermate del portale web 8                                                    |
| Schermata "Device Information"                                                 |
| Schermata "Configuration: General Settings" 9                                  |
| Schermata "Configuration: User Preferences"10                                  |
| Schermata "Configuration: Dial Plan"11                                         |
| Schermata "Configuration: Network Settings"13                                  |
| Schermata "Configuration: SIP Configuration" 14                                |
| Schermata "Configuration: Audio Settings"16                                    |
| Schermata "Configuration: Trace/Logging Settings" 17                           |
| Schermata "Phonebook: Add, Edit, Delete Number" 18                             |
| Schermata "View Log: Device Log File"                                          |
| Schermata "Tools: Diagnostics - VoIP Statistics" 19                            |
| Provisioning automatico del telefono MAX IP 20                                 |
| File di firmware                                                               |
| File con le impostazioni del telefono, file specifico<br>al telefono20         |
| File per la configurazione del piano di chiamata 30                            |

## **CAPITOLO 3: OPZIONI UTENTE**

| С | Opzioni di programmazione                                 |
|---|-----------------------------------------------------------|
|   | Per modificare il DHCP                                    |
|   | Per modificare l'indirizzo IP host                        |
|   | Per modificare la maschera di sottorete                   |
|   | Per programmare l'indirizzo IP di gateway di default32    |
|   | Per modificare la melodia della suoneria                  |
|   | Per programmare il numero dell'assistenza telefonica . 32 |
|   | Per abilitare/disabilitare la VLAN                        |
|   | Per programmare le impostazioni dell'AGC e dell'ALC . 33  |
|   | Per ripristinare le impostazioni di default               |

## CAPITOLO 4: MANUTENZIONE

| Manutenzione dell'apparecchiatura MAX IP | 35 |
|------------------------------------------|----|
| Risoluzione dei problemi                 | 35 |

## CAPITOLO 5: APPENDICE

| Codici errore                    |
|----------------------------------|
| Caratteristiche tecniche         |
| Conformità                       |
| Conformità FCC Parte 15/ICES-003 |
| Conformità europea               |
| Garanzia                         |

## CAPITOLO 1: INTRODUZIONE

## **DESCRIZIONE DEL PRODOTTO**

Grazie per l'acquisto del telefono per teleconferenze espansibile ClearOne Max<sup>™</sup> IP. MAX IP offre un ottimo audio full-duplex sia come apparecchiatura singola, nelle piccole sale conferenze, che come sistema esteso, in ambienti più vasti. È possibile collegare fino a quattro apparecchi MAX IP, espandendo non solo la copertura del microfono e dell'altoparlante, ma anche l'accesso ai comandi. In questo modo, si ottiene una distribuzione equilibrata del suono per comunicazioni più naturali.

La configurazione del telefono per teleconferenze MAX IP richiede solo tre tipi di connessioni: alimentazione, rete e unità di base collegate al telefono per teleconferenze. Inoltre, il pratico design del tastierino assicura all'utente un facile utilizzo del telefono, riducendo la necessità di assistenza e di corsi di formazione.

- ESPANSIBILE. MAX IP è l'apparecchiatura ideale per sale conferenze e offre una totale copertura di microfono e altoparlante, nonché un facile accesso ai comandi.
- **SUPERIORE QUALITÀ DELL'AUDIO.** La chiarezza e la completezza dell'audio di MAX IP agevolano la naturale interazione tra i partecipanti.
- ACCESSO SEMPLIFICATO ALLE TELECONFERENZE. Attraverso un singolo tasto è possibile accedere alla conferenza a tre.
- FACILE DA USARE. I comandi semplici ed intuitivi ne consentono un facile utilizzo.

## SERVIZIO DI ASSISTENZA

Per ulteriori informazioni sull'impostazione o il funzionamento del telefono per teleconferenze MAX IP, è possibile contattarci direttamente. Saremo lieti di ricevere commenti per continuare a migliorare i nostri prodotti e soddisfare le esigenze della clientela.

### ASSISTENZA TECNICA

Tel.: +1.800.283.5936 (USA) o +1.801.974.3760 Fax: +1.801.977.0087 E-mail: tech.support@clearone.com Sito web: www.clearone.com

#### SERVIZIO CLIENTI E VENDITE

Tel.: +1.800.945.7730 (USA) o +1.801.975.7200 Fax: +1.800.933.5107 (USA) o +1.801.977.0087 E-mail: sales@clearone.com

#### **RESTITUZIONE DEL PRODOTTO**

Tutte le restituzioni devono essere accompagnate da un numero di autorizzazione per la restituzione (RA). Prima di restituire il prodotto, contattare il servizio di assistenza tecnica ClearOne. Accertarsi di restituire tutti gli articoli forniti con il prodotto.

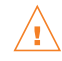

## **INFORMAZIONI IMPORTANTI SULLA SICUREZZA**

Prima di usare questo prodotto, leggere le istruzioni sulla sicurezza. Questo telefono per teleconferenze non è stato progettato per effettuare chiamate di emergenza in assenza di alimentazione. Per accedere ai servizi di emergenza è necessario predisporre sistemi alternativi.

- Leggere attentamente tutte le istruzioni e seguire tutti gli avvertimenti riportati sul prodotto.
- Prima di eseguirne la pulizia, scollegare l'apparecchio dalla presa a muro. Non usare prodotti per pulizia liquidi o nebulizzati. Pulire utilizzando un panno inumidito.
- Non usare questo apparecchio in presenza di acqua, ad esempio vicino a vasche da bagno, catini, lavandini o fontane, in seminterrati umidi o nei pressi di piscine.
- Non collocare il prodotto su carrelli, ripiani o tavoli instabili. Eventuali cadute possono danneggiare seriamente il prodotto.
- Le fessure e le aperture sul rivestimento, sul retro e sul fondo non devono essere ostruite o coperte in quanto consentono la ventilazione che previene il surriscaldamento del prodotto. Non introdurre oggetti di alcun tipo attraverso le fessure sul rivestimento, onde evitare di venire a contatto con punti di tensione pericolosi o provocare cortocircuiti di componenti che potrebbero causare incendi o scosse elettriche.
- Questo prodotto non deve assolutamente essere collocato vicino o sopra radiatori o valvole regolatrici di calore, né installato in scaffalature chiuse senza un'appropriata ventilazione.
- Il prodotto deve essere utilizzato solamente con il tipo di alimentazione indicato sull'apposita targhetta. Se non si è sicuri del tipo di alimentazione disponibile nella propria zona, rivolgersi al rivenditore o alla società erogatrice di corrente elettrica locale.
- Non sovraccaricare prese a muro e prolunghe onde evitare il rischio di incendi e scosse elettriche.
- Non versare mai liquidi di alcun tipo sul prodotto.
- Per ridurre il rischio di scosse elettriche, non smontare il prodotto. L'apertura o la rimozione dei rivestimenti può causare l'esposizione a tensioni elettriche pericolose o comportare altri rischi. Un riassemblaggio non corretto potrebbe causare scosse elettriche durante l'uso successivo.
- Scollegare il prodotto dalla presa a muro e rivolgersi a personale qualificato per qualsiasi riparazione necessaria nei seguenti casi:
  - a. Quando il cavo di alimentazione o la spina presentano danni o corrosioni.
  - b. Se viene versato del liquido all'interno del prodotto.
  - c. Se il prodotto non funziona correttamente anche seguendo le istruzioni all'uso.
  - d. Se il prodotto viene fatto cadere o riporta danni.
  - e. Se il prodotto presenta evidenti alterazioni nelle prestazioni.
- Non utilizzare il telefono durante temporali onde evitare eventuali rischi di scosse elettriche provocate da fulmini.
- Non usare questo prodotto per riportare una fuga di gas in prossimità della fuga stessa.
- Non usare questo prodotto vicino ad apparecchiature mediche per terapie intensive o in presenza di persone dotate di pacemaker.
- Questo prodotto può causare interferenze se collocato troppo vicino ad apparecchiature elettriche quali segreterie telefoniche, televisori, radio, computer e forni a microonde.

## Conservare queste istruzioni

## **DISIMBALLAGGIO**

Posizionare con attenzione la console per teleconferenze e l'unità base su una superficie piana. Accertarsi di aver ricevuto tutti i componenti mostrati in Figura 1.

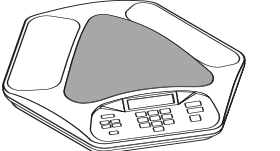

Console per teleconferenze

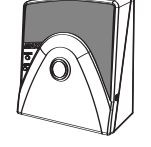

Unità di base

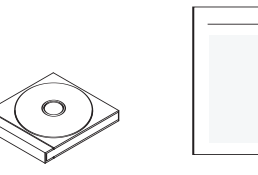

Documentazione Informazioni sulla su CD sicurezza e la conformità

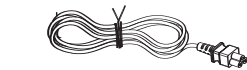

Cavo di collegamento da 7,5 m

Cavo Ethernet da 2 m

Cavo di alimentazione

FIGURA 1.1 MAX IP: componenti

→ Nota: ClearOne non è responsabile per eventuali danni al prodotto durante la spedizione; sarà necessario inoltrare i reclami direttamente al corriere. Controllare attentamente che non vi siano evidenti segni di danni sulla confezione. In presenza di danni, conservare il materiale di imballaggio originale per consentire l'ispezione da parte del corriere. Contattare immediatamente il corriere.

Gli articoli mostrati in Figura 2 sono inclusi nel Max IP Expansion Kit.

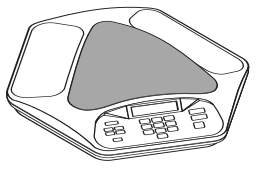

Console per teleconferenze

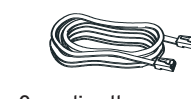

Cavo di collegamento da 3,5 m

FIGURA 1.2 MAX IP: expansion kit

|                                                                                                   | IL SIMBOLO RAFFI-<br>GURANTE UN FULMINE                                                                                                    | ATTENZIONE<br>RISCHIO DI SCOSSE<br>ELETTRICHE NON APRIRE<br>ATTENZIONE: PER RIDURRE<br>IL RISCHIO DI SCOSSE                                                                                                    | IL PUNTO<br>ESCLAMATIVO                                                                                                    |
|---------------------------------------------------------------------------------------------------|----------------------------------------------------------------------------------------------------|----------------------------------------------------------------------------------------------------|----------------------------------------------------------------------------------------------------|
| AVVERTENZA:<br>PER RIDURRE IL RISCHIO<br>DI INCENDI O SCOSSE<br>ELETTRICHE, NON<br>ESPORRE QUESTO | E UNA FRECCIA DENTRO<br>UN TRIANGOLO<br>È UN SEGNALE DI<br>AVVERTIMENTO CHE<br>INDICA LA PRESENZA<br>DI TENSIONE PERI-<br>COLOSA ALL'INTERNO<br>DEL PRODOTTO. | ELETTRICHE, NON RIMUOVERE<br>LA COPERTURA (O IL RETRO).<br>ALL'INTERNO NON VI SONO<br>PARTI CHE PREVEDONO<br>LA RIPARAZIONE DA PARTE<br>DELL'UTENTE. PER EVENTUALI<br>RIPARAZIONI RIVOLGERSI A<br>PERSONALE QUALIFICATO. | ALL'INTERNO DI<br>UNTRIANGOLO<br>È UNSEGNALE<br>DI AVVISOCHE<br>INDICA IMPORTANTI<br>ISTRUZIONI FORNITE<br>CON IL PRODOTTO. |
| PRODOTTO A PIOGGIA<br>O UMIDITÀ.                                                                  | VEDERE IL CONTRA                                                                                                    | ASSEGNO SUL FONDO/RET                                                                                                    | RO DEL PRODOTTO                                                                                                    |

## CAPITOLO 2: OPERAZIONI PRELIMINARI

## **COLLEGAMENTO DEL TELEFONO PER TELECONFERENZE**

1. Collegare un'estremità del cavo di collegamento alla presa Link Out dell'unità di base; collegare l'altra estremità alla presa Link In della console per teleconferenze (cfr. Figura 2.1).

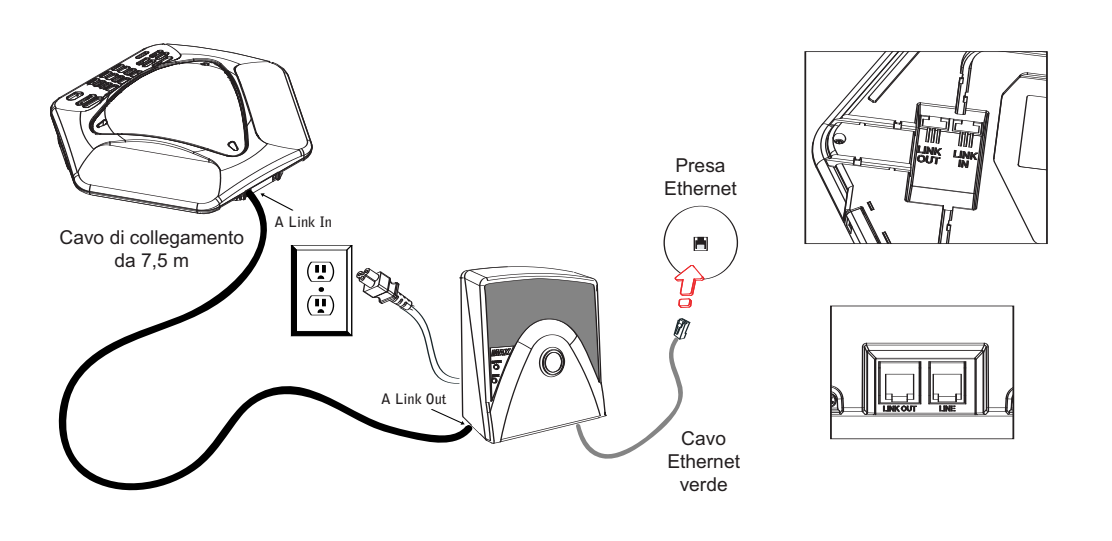

FIGURA 2.1 Collegamento di MAX IP

Avvertenza: NON collegare un laptop o un PC alla presa Link Out dell'unità di base o della console per teleconferenze dato che ciò può causare gravi danni di natura elettrica.

- 2. Collegare l'unità di base alla presa Ethernet utilizzando il cavo Ethernet.
- 3. Collegare il cavo di alimentazione all'unità di base e connetterla ad una presa elettrica.

## COLLEGAMENTO DI TELEFONI MAX IP AGGIUNTIVI

1. Collegare il cavo di collegamento da 3,5 m dalla presa Link Out del primo telefono alla presa Link In del secondo (cfr. Figura 2.2).

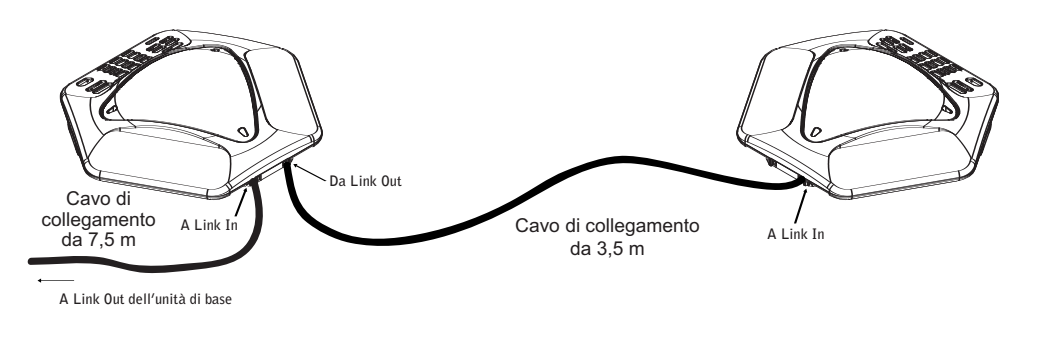

FIGURA 2.2 Connecting additional units

2. Collegare fino a tre telefoni aggiuntivi MAX IP seguendo la stessa procedura. È possibile connettere un massimo di quattro apparecchi.

## PROVISIONING (PROCESSO DI CONFIGURAZIONE E MANUTENZIONE) DEL TELEFONO MAX IP

Ci sono due metodi disponibili per configurare un telefono MAX IP:

- Il primo è manuale, attraverso il tastierino del telefono e un portale web associato al telefono stesso.
- Il secondo effettua il provisioning del telefono automaticamente quando viene collegato in rete. Questo
  metodo utilizza un server DHCP per assegnare delle informazioni IP, quali indirizzo IP, gateway, maschera
  di sottorete (subnet mask) e indirizzo del server TFTP, sufficienti a consentire l'accesso in rete.
  Successivamente, per caricare automaticamente nel telefono il firmware, se una nuova versione è
  disponibile, e informazioni sul provisioning viene utilizzato un server TFTP; in questo modo il telefono è
  pronto ad effettuare una chiamata non appena completata la procedura di avvio.

Il MAX IP è dotato di una configurazione di default che prevede il provisioning automatico, e assume che l'amministratore abbia configurato correttamente i server DHCP e TFTP sulla rete telefonica. Si raccomanda di usare il metodo automatico quando si deve effettuare il provisioning per un numero consistente di telefoni, altrimenti quello manuale è da preferirsi.

## **CONFIGURAZIONE DELL'INDIRIZZO IP**

Prima di effettuare il provisioning, è necessario innanzitutto configurare l'indirizzo IP host e la maschera di sottorete del telefono MAX IP; questi parametri devono essere noti per permettere il provisioning attraverso l'interfaccia web e di solito sono reperibili automaticamente dal server DHCP. Tuttavia questi possono essere anche assegnati manualmente se l'indirizzo IP host è di tipo statico.

## **CONFIGURAZIONE DEL SERVER DHCP**

Quando si configura un server DHCP da usarsi con un telefono MAX IP, è necessario assegnare i seguenti parametri:

- Indirizzo IP
- Maschera di sottorete
- Indirizzo IP del gateway
- Indirizzo IP del server TFTP
- Indirizzo IP del server DNS
- Indirizzo IP del server DNS secondario
- Dominio DNS

L'indirizzo IP e la maschera di sottorete sono definiti dall'opzione 1 del DHCP.

L'indirizzo IP di gateway è definito dall'opzione 3 del DHCP.

Il server TFTP viene definito in primo luogo dall'opzione 66 del DHCP. Se questo è indeterminato, allora il MAX IP esamina il parametro SIADDR nel pacchetto DHCP ACK. Se questo è indeterminato, allora viene utilizzato il parametro HOSTNAME nel pacchetto DHCP ACK.

L'indirizzo IP del server DNS è definito dall'opzione 6 del DHCP.

L'indirizzo IP del server DNS secondario è definito dall'opzione 6 del DHCP.

Il dominio DNS è definito dall'opzione 15 del DHCP.

#### **ASSEGNAZIONE MANUALE DI UN INDIRIZZO IP**

Se il DHCP è disabilitato, o si desidera assegnare un indirizzo IP statico, eseguire le seguenti istruzioni:

1. Tenere premuto il tasto REDIAL/PROG fino a che l'icona della programmazione non venga visualizzata sul display LCD (cfr. Figura 2.3).

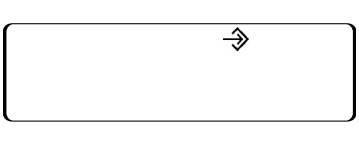

FIGURA 2.3 Display LCD del MAX IP: icona di programmazione

- → Nota: se non si preme un tasto entro 30 secondi dall'ingresso nella modalità di programmazione, il telefono MAX IP emetterà un segnale acustico e ritornerà alla modalità operativa.
- 2. Premere il tasto 2. L'indirizzo IP di default viene visualizzato sul display LCD. Se questo indirizzo era stato ottenuto dal DHCP, potrà essere utilizzato per accedere all'interfaccia web. Se non è possibile accedere all'interfaccia web utilizzando questo indirizzo, si dovrà configurare il DHCP come illustrato precedentemente, in modo da ottenere automaticamente un indirizzo IP, oppure sarà necessario inserire manualmente un indirizzo IP statico. Eseguire l'istruzione 3 per immettere manualmente un indirizzo IP statico.
- 3. Premere il tasto 1. L'impostazione corrente del DHCP viene visualizzata sul display LCD. Un "1" indica che la modalità DHCP è attivata, uno "0" che è disattivata.
- 4. Se l'impostazione corrente è "0", si prosegua con il punto 8, altrimenti con il 5.
- 5. Premere il tasto REDIAL/PROG. Sul display LCD lampeggerà la modalità corrente, "1", del DHCP.
- 6. Premere il tasto o. Sul display LCD lampeggerà la nuova modalità, "0", del DHCP.
- 7. Premere il tasto REDIAL/PROG. La modalità DHCP verrà disattivata.
- 8. Premere il tasto 2. Sul display LCD verrà visualizzato l'indirizzo IP corrente (per esempio 0.0.0.).
- 9. Premere il tasto REDIAL/PROG. Sul display LCD lampeggerà l'indirizzo IP corrente.
- 10. Premere il tasto CLEAR. L'indirizzo IP corrente verrà cancellato un carattere alla volta.
- 11. Utilizzando i tasti numerici, inserire l'indirizzo IP statico. Utilizzare il tasto "\*" per inserire il punto separatore nell'indirizzo IP.
- 12. Premere il tasto REDIAL/PROG. Il nuovo indirizzo IP statico verrà attivato nel telefono MAX IP.
- 13. Premere il tasto 3 e ripetere i punti da 9 a 12 per assegnare la maschera di sottorete, dopo di che continuare con il punto 14.
- 14. Premere il tasto REDIAL/PROG. Il telefono MAX IP verrà riavviato.

## **PROVISIONING MANUALE DEL TELEFONO MAX IP**

Il modo più semplice per effettuare il provisioning manuale del telefono MAX IP è attraverso l'interfaccia web. Per accedere all'interfaccia web del telefono MAX IP, seguire la seguente procedura:

- 1. Tenere premuto il tasto REDIAL/PROG fino a che non venga visualizzata l'icona della programmazione sul display LCD (cfr. Figura 2.3).
- 2. Premere il tasto 2. L'indirizzo IP del telefono verrà visualizzato sul display LCD.
- 3. Prendere nota dell'indirizzo IP e premere il tasto CLEAR per uscire dalla modalità di programmazione.
- 4. Avviare Internet Explorer (con il telefono MAX IP è possibile usare solo il browser Internet Explorer, versione 6.0 o successiva con installato Java 1.5 o successivo).
- 5. In Internet Explorer inserire l'indirizzo IP del telefono nel campo indirizzo e premere ENTER sulla tastiera del computer. (Per ottenere la schermata di accesso all'interfaccia web è anche possibile inserire il nome DNS o il nome in rete del telefono.)

6. Verrà visualizzata la schermata di accesso all'interfaccia web (cfr. Figura 2.4).

| Enter Netv | work Passwo                     | rd                                                             | ? ×       |
|------------|---------------------------------|----------------------------------------------------------------|-----------|
| ?          | Please type y<br>Site:<br>Realm | our user name and password.<br>192.168.102.18<br>MaxHttpServer |           |
|            | <u>U</u> ser Name               |                                                                |           |
|            | Password                        | password in your password list                                 |           |
|            |                                 | OK                                                             | Cancel    |
|            |                                 |                                                                | FIGURA 2. |

- 7. Inserire il nome utente di default admin, la password di default clearone e premere OK.
- 8. Verrà visualizzato il portale web con la schermata "Device Information" (informazioni sull'unità).

## SCHERMATE DEL PORTALE WEB

Nelle sezioni seguenti verranno riportate le varie schermate contenute nel portale web del MAX IP e verranno descritte tutte le impostazioni che possono essere modificate attraverso ciascuna schermata.

### SCHERMATA "DEVICE INFORMATION" (INFORMAZIONI SULL'UNITÀ)

La schermata "Device Information" (cfr. Figura 2.5) riporta tutte le informazioni relative al sistema del telefono MAX IP. Il significato delle informazioni contenute nei vari campi è ovvio, tuttavia si noti che le ultime quattro cifre dell'indirizzo MAC vengono utilizzate nel nome del sistema come identificatori. Il nome del sistema compare nel formato di default MAX1AV- seguito dalle ultime quattro cifre dell'indirizzo MAC. L'indirizzo MAC è un indirizzo individuale in formato esadecimale che si può anche trovare nell'etichetta presente nella parte posteriore dell'unità di base del MAX IP. Questa schermata (assieme a tutte le altre) comprende anche un link alla pagina "Registration" (Registrazione) per registrare il telefono MAX IP con la ClearOne. Basta fare clic sul link **Registration** per accedere alla suddetta pagina.

| ClearOne.        | CONFIGURATION PHONE    | BOOK VIEW LOG                                                                         | TOOLS                | ABOUT DEVICE | REGISTRATION |
|------------------|------------------------|---------------------------------------------------------------------------------------|----------------------|--------------|--------------|
| MAX IP WebPortal | Device Inform          | nation                                                                                |                      |              |              |
|                  | System Name:           | MAXIP-BBD8                                                                            |                      |              |              |
|                  | Local phone number:    | 888                                                                                   |                      |              |              |
|                  | Manufacturer:          | ClearOne Communicat                                                                   | tions                |              |              |
|                  | Copyright Notice:      | Manufactured by Clea<br>Communications<br>(C) 2005 ClearOne Co<br>All rights reserved | rOne<br>mmunications | A            |              |
|                  | Protocol Information:  | SIP                                                                                   |                      |              |              |
|                  | Base Firmware Version: | 10-20-05                                                                              |                      |              |              |
|                  | Pod Firmware Version:  | 10-14-05                                                                              |                      |              |              |
|                  | MAC Address:           | 00:06:24:0D:BB:D8                                                                     |                      |              |              |

FIGURA 2.5 Schermata "Device Information" (Informazioni sull'unità)

## SCHERMATA "CONFIGURATION: GENERAL SETTINGS" (CONFIGURAZIONE: IMPOSTAZIONI GENERALI)

Si usi la schermata "Configuration: General Settings" (cfr. Figura 2.6) per impostare sicurezza, provisioning, i numeri dell'assistenza telefonica e dell'interno per il MAX IP, e per decidere quando sarà consentito il riavvio del telefono.

| <b>XearOne</b> . | CONFIGURATION        | PHONE BOOK    | VIEW LOG           | TOOLS         | ABOUT DEVICE      | REGISTRATION    |
|------------------|----------------------|---------------|--------------------|---------------|-------------------|-----------------|
|                  |                      |               |                    |               |                   |                 |
| MAX IP WebPortal | General S            | Settings      |                    |               |                   |                 |
|                  |                      | Security      |                    |               |                   |                 |
| ieneral Settings | User name:           | admin         |                    |               |                   |                 |
| Jser Preferences | Password:            | skokokokokok  |                    |               |                   |                 |
| )ial Plan        |                      |               | Apply              |               |                   |                 |
| letwork Settings |                      | Provisioning  |                    |               |                   |                 |
| III Parametere   | O Use local setting: | S             |                    |               |                   |                 |
| ip Palalieters   | Use DHCP/TFTP        | 1             |                    |               |                   |                 |
| udio Parameters  | TFTP Address         | from DHCP     |                    |               |                   |                 |
| race and Logging | OUse TFTP Ser        | ver: 172 . 16 | .0.1               |               |                   |                 |
|                  |                      |               | Apply              |               |                   |                 |
|                  | P                    | hone Numbers  |                    |               |                   |                 |
|                  | Local phone numbe    | r: 888        |                    |               |                   |                 |
|                  | Help line number:    | 3633          |                    |               |                   |                 |
|                  |                      |               | Apply              |               |                   |                 |
|                  |                      | Reboot        |                    |               |                   |                 |
|                  | C Allow reboot duri  | ng a call     |                    |               |                   |                 |
|                  | Wait until current   | t call ends   |                    |               |                   |                 |
|                  |                      |               | Apply              |               |                   |                 |
|                  |                      | FIGUR         | A 2.6 Schermata "C | onfiguration: | General Settings" | (Configurazione |

• Security (Sicurezza): per cambiare il nome utente e/o la password, inserire il nuovo nome utente e/o password nei campi relativi e fare clic sul tasto Apply (Applica).

 Provisioning: fare clic sul pulsante di opzione Use local settings (Usare impostazioni locali) se si desidera usare le impostazioni programmate nel telefono MAX IP, compresi l'indirizzo IP e le impostazioni audio e VLAN. Usare questa opzione se il TFTP attraverso il DHCP non è disponibile o se si desidera effettuare il provisioning manuale del telefono.

Fare clic sul pulsante di opzione Use DHCP/TFTP (Usare DHCP/TFTP) per impostare l'indirizzo IP del TFTP. L'indirizzo IP del server TFTP può essere fornito dal server DHCP o può essere inserito manualmente. Se l'indirizzo TFTP viene fornito dal server DHCP, fare clic sul pulsante di opzione TFTP Address from DHCP (Indirizzo TFTP da DHCP); se il server TFTP è impostato manualmente, fare clic sul pulsante Use TFTP Server (Usare TFTP server) ed inserire l'indirizzo IP del server TFTP.

Fare clic sul pulsante Apply (Applica) per rendere attive le modifiche.

- Phone Numbers (Numeri telefonici): per cambiare o impostare i numeri telefonici per il telefono MAX IP e per l'assistenza telefonica, inserire il numero telefonico per il telefono MAX IP nel campo Local phone number (Numero telefonico locale) e il numero telefonico per l'assistenza telefonica nel campo Help line number (Numero dell'assistenza telefonica) e fare clic sul pulsante Apply.
- Reboot (Riavvio): scegliere quando si desidera consentire il riavvio del telefono MAX IP. Fare clic sul pulsante Allow reboot during a call (Consenti riavvio durante una chiamata) per consentire il riavvio durante una chiamata o su Wait until current call ends (Attendere fino al termine della chiamata) per consentire il riavvio solo quando la chiamata è terminata, e fare clic sul tasto Apply.

#### SCHERMATA "CONFIGURATION: USER PREFERENCES" (CONFIGURAZIONE: PREFERENZE UTENTE)

Usare la schermata "Configuration: User Preferences" (cfr. Figura 2.7) per attivare/disattivare l'ALC (Automatic Level Control o controllo di livello automatico) e l'AGC (Automatic Gain Control o controllo di guadagno automatico), per attivare/disattivare la suoneria per le telefonate in arrivo, per selezionare la melodia della suoneria, per impostare il fuso orario e per determinare se si desidera o meno regolare l'orologio durante l'ora legale.

| <b>ClearOne</b> . | CONFIGURATION                  | PHONE BOOK       | VIEW LOG          | TOOLS | ABOUT DEVICE | REGISTRATION |  |
|-------------------|--------------------------------|------------------|-------------------|-------|--------------|--------------|--|
|                   |                                |                  |                   |       |              |              |  |
| MAX IP WebPortal  | User Pr                        | eferenc          | es                |       |              |              |  |
|                   | Enable automatic level control |                  |                   |       |              |              |  |
| General Settings  | Enable autor                   | matic gain conti | rol               |       |              |              |  |
| User Preferences  | Mute incoming ringer           |                  |                   |       |              |              |  |
| Dial Plan         | Incoming ringer                | melody: Meloo    | dy 1 💌            |       | Play         |              |  |
| Network Settings  | Time zone:                     | (GMT             | -7:00) Mountain T | Time  |              | •            |  |
| SIP Parameters    | 🔽 Auto adiust f                | or Davlight Sav  | ing Changes       |       |              |              |  |
| Audio Parameters  |                                | ,3               |                   |       |              |              |  |
| Trace and Logging |                                |                  |                   |       | Apply        |              |  |

FIGURA 2.7 Schermata "Configuration: User Preferences" (Configurazione: preferenze utente)

- Enable automatic level control (Attiva ALC o controllo di livello automatico): selezionare questa casella per attivare l'ALC; deselezionarla per disattivarlo. L'ALC regola automaticamente i livelli del microfono per assicurare che le voci dei partecipanti siano trasmesse a livelli costanti indipendentemente dal fatto che si parli sotto voce o a voce alta.
- Enable automatic gain control (Attiva AGC o controllo di guadagno automatico): selezionare questa casella per attivare l'AGC; deselezionarla per disattivarlo. L'AGC regola l'audio di ingresso (più alto o più basso) ad un livello costante.
- Mute incoming ringer (Disattiva la suoneria per le telefonate in arrivo): selezionare questa casella per disattivare la suoneria per le telefonate in arrivo (o deselezionarla per farla funzionare normalmente).
- Incoming ringer melody (Melodia della suoneria per le telefonate in arrivo): fare clic sulla casella a tendina per selezionare una tra le cinque melodie disponibili. Fare clic sul pulsante "Play" (Suona) per ascoltare sul telefono la melodia selezionata.

- Time zone (Fuso orario): fare clic sulla casella a tendina per selezionare uno tra i fusi orari disponibili. Scegliere il fuso orario relativo alla propria ubicazione. Il fuso orario è necessario per funzioni di registrazione cronologica di informazioni, ad esempio errori, e così via.
- Auto adjust for Daylight Saving Changes (Regolazione automatica ora legale): selezionare questa casella per attivare la regolazione automatica dell'orologio durante l'ora legale; deselezionarla se il paese dove si è ubicati non osserva l'ora legale.

Fare clic sul pulsante Apply per rendere attive le modifiche apportate a questa schermata.

#### SCHERMATA "CONFIGURATION: DIAL PLAN" (CONFIGURAZIONE: PIANO DI CHIAMATA)

Usare la schermata "Configuration: Dial Plan" (cfr. Figura 2.8) per visualizzare il piano di chiamata corrente e la modalità di caricamento caricare del piano di chiamata per il telefono MAX IP. È possibile scegliere di effettuare il caricamento da un file che contenga tutte le impostazioni desiderate o scegliere manualmente le impostazioni per il telefono MAX IP all'interno di questa schermata.

| <b>ClearOne</b> .                  | CONFIGURATION F                              | HONE BOOK          | VIEW LOG                                | TOOLS             | ABOUT DEVICE     | REGISTRATION |
|------------------------------------|----------------------------------------------|--------------------|-----------------------------------------|-------------------|------------------|--------------|
| MAX IP WebPortal                   | Dial Plan                                    |                    |                                         |                   |                  |              |
| General Settings                   | Current dial plan:<br>Select new dial plan l | ocation:           | <u>View</u><br>⊙ File O Manua           | al configuration  |                  |              |
| User Preferences<br>Dial Plan      | Load From File                               |                    | Browse                                  | -                 |                  |              |
| Network Settings<br>SIP Parameters |                                              |                    |                                         |                   | Upload           |              |
| Audio Parameters                   | Manual Configuration<br>Manual send key:#    | 💌 Total d          | ial timer. 2 minutes 💌                  | Interdigit time   | er: 15 seconds 💌 |              |
|                                    | □ Enable<br>□ Enable                         | Extensi<br>Local c | on dialing:<br>lialing (Prefix):        | 4 digits 💌<br>9 💌 |                  |              |
|                                    | □ Enable<br>□ Enable                         | Long d<br>Emerge   | istance dialing (Prefi<br>ency dialing: | K): 91 ▼<br>911 ▼ |                  |              |
|                                    | 🗆 Enable                                     | Operat             | or dialing:                             | 0 -               | Apply            |              |

FIGURA 2.8 Schermata "Configuration: Dial Plan" (Configurazione: piano di chiamata)

• Current dial plan (Piano di chiamata corrente): fare clic sul link ipertestuale <u>View</u> (Visualizza) per vedere il file del piano di chiamata corrente (cfr. Figura 2.9) associato al telefono MAX IP.

| 🚰 http://192.168.102.4/C1MAX1AVDIAL.txt - Microsoft Internet Explorer provided by ClearOne Communications Inc. |                          |                            |
|----------------------------------------------------------------------------------------------------|--------------------------|----------------------------|
| File Edit View Favorites Tools Help                                                                            |                          | - <b>1</b>                 |
| ← Back → → → 🙆 🙆 🚰 🔞 Search 🝙 Favorites 🛞 Media 🧭 🖏 - 🎒 🗹 📃                                                    |                          |                            |
| Address 🙆 http://192.168.102.4/C1MAX1AVDIAL.txt                                                                | <b>▼</b> 🖗 Go            | Links » 🐔 🗸                |
| <pre><c1dialplan></c1dialplan></pre>                                                                           | TERMINATIO<br>PREFIX_AFT | N_DIGIT="#"<br>ER_STRIP="" |

FIGURA 2.9 Piano di chiamata corrente

- Select new dial plan location (Seleziona l'indirizzo del nuovo piano di chiamata): fare clic sul pulsante di opzione relativo al metodo che si desidera utilizzare per caricare il piano di chiamata nel telefono MAX IP. Fare clic sul pulsante di opzione File se si desidera caricare il piano di chiamata da un file situato sul PC locale, o su Manual configuration (Configurazione manuale) se si desidera caricarlo manualmente utilizzando questa schermata. Si noti che quando si scegli il metodo "File", il pulsante Upload (Carica) è attivo mentre quello Apply (Applica) non lo è; quando si sceglie il metodo "Manual configuration", il pulsante Apply è attivo mentre Upload non lo è.
- Load From File (Carica da file): se il telefono che si sta impostando fa parte di un gruppo di telefoni dotati di impostazioni simili, si consiglia di usare il metodo "File" (cfr. pag. 29 per maggiori informazioni sul file di configurazione per un piano di chiamata). Questo metodo garantisce che ciascun telefono all'interno del gruppo usi le stesse impostazioni nel piano di chiamata. (Sebbene si possa assegnare un nome qualsiasi al file del piano di chiamata, questi verrà salvato nel telefono MAX IP in un file chiamato C1MAX1AVDIAL.txt.) Il file del piano di chiamata può essere salvato in più cartelle per dare la possibilità di avere diverse impostazioni per diverse categorie di telefoni; per esempio si può avere un piano di chiamata par le chiamate nazionali ed uno per le internazionali. Fare clic sul pulsante Browse (Sfoglia) per accedere alla cartella in cui è stato salvato il piano di chiamata e quindi fare clic su Upload (Carica) per caricare il file del piano nel telefono MAX IP.
- Manual Configuration (Configurazione manuale): se non si ha un piano di chiamata pronto e salvato sul PC locale o se si desidera creare un piano esclusivamente per questo telefono MAX IP, si raccomanda di usare i campi per la configurazione manuale presenti in questa schermata.

→ Nota: le impostazioni manuali sono strutturate per piani di chiamata in uso negli Stati Uniti.

- Tasto Manual send (Invio manuale): fare clic sulla casella a tendina e selezionare il tasto che si desidera premere dopo che si sia composto un numero. I valori possibili sono #, \* o None (Nessuno). Se si seleziona None, allora non vi sarà un carattere terminale e il corretto numero di cifre deve essere inserito prima che il telefono componga il numero.
- Total dial timer (Tempo totale di composizione): indica il tempo totale a disposizione per completare l'immissione delle cifre prima venga emessa una richiesta di ricomposizione. I valori ammessi sono 1, 2 e 3 minuti.
- Interdigit timer (Timer tra cifra e cifra): indica il tempo massimo consentito tra l'immissione di due cifre consecutive, dopo l'immissione della prima cifra, e prima dell'invio automatico delle cifre. I valori ammessi sono 15, 30 e 45 secondi.
- Extension dialing (Composizione numero interno): fare clic sulla casella a tendina per selezionare il numero di cifre che formeranno il numero di interno nella configurazione dei numeri di interni dell'organizzazione. I valori ammessi sono 3, 4 e 7 cifre. Selezionare la casella di controllo Enable (Abilita) per abilitare questa funzione; deselezionarla per disabilitarla.
- Local dialing (Prefix) (Chiamate urbane (Prefisso)): fare clic sulla casella a tendina per selezionare il prefisso necessario per ottenere la linea esterna. I valori ammessi sono 8 e 9. Selezionare la casella Enable (Abilita) per abilitare questa funzione; deselezionarla per disabilitarla.
- Long distance dialing (Prefix) (Telefonate interurbane (Prefisso)): fare clic sulla casella a tendina per selezionare il prefisso necessario per ottenere la linea esterna per chiamate interurbane. I valori ammessi sono 81 e 91. Selezionare la casella Enable (Abilita) per abilitare questa funzione; deselezionarla per disabilitarla.
- Emergency dialing (Chiamate di emergenza): fare clic sulla casella a tendina per selezionare il numero necessario per le telefonate di emergenza. I valori ammessi sono 811 e 911.
- Operator dialing (Contattare il centralino): fare clic sulla casella a tendina per selezionare il numero necessario per contattare il centralino. Il valore ammesso è 0.

Fare clic sul pulsante Apply per rendere attive le modifiche apportate alla configurazione manuale.

#### SCHERMATA "CONFIGURATION: NETWORK SETTINGS" (CONFIGURAZIONE: IMPOSTAZIONI DI RETE)

Usare la schermata "Configuration: Network Settings" (cfr. Figura 2.10) per configurare il telefono MAX IP in rete. Attraverso questa schermata è possibile impostare il nome host, il dominio, l'indirizzo IP statico, la maschera di sottorete, il gateway di default, l'indirizzo IP DNS primario, l'indirizzo IP DNS secondario, l'indirizzo IP del server SNTP 1, l'indirizzo IP del server SNTP 2, la priorità VLAN e il VLAN ID, insieme alla possibilità di abilitare/disabilitare il DHCP e la VLAN.

| <b>ClearOne</b> . | CONFIGURATION PHONE BOO   | DK VIEW LOG         | TOOLS           | ABOUT DEVICE         | REGISTRATION     |
|-------------------|---------------------------|---------------------|-----------------|----------------------|------------------|
| MAX IP WebPortal  | Network Settin            | gs                  |                 |                      |                  |
|                   | Hostname:                 | MAXIP-BBD8          |                 |                      |                  |
| General Settings  | Enable DHCP               |                     |                 |                      |                  |
| User Preferences  | Domain Name:              | SLC.ClearOne.com    |                 |                      |                  |
| Dial Plan         | Static IP Address:        | 192 168 102         | . 4             |                      |                  |
| Network Settings  | Subnet Mask:              | 255 255 255         | .0              |                      |                  |
| SIP Parameters    | Default Gateway:          | 192 168 102         | . 254           |                      |                  |
| Audio Parameters  | Primary DNS IP Address:   | 192 168 0           | 1               |                      |                  |
| Trace and Logging | Secondary DNS IP Address: | 192 168 0           | . 2             |                      |                  |
|                   | SNTP Server 1 IP Address: | 0 0 0               | . 0             |                      |                  |
|                   | SNTP Server 2 IP Address: | 0 0 0               | .0              |                      |                  |
|                   | QoS                       |                     |                 |                      |                  |
|                   | Description/Precedence    | Express Forwarding/ | 5 💌             |                      |                  |
|                   | Custom/Current Value      | 0×28 (0x0 - 0x      | 3F)             |                      |                  |
|                   |                           |                     |                 |                      |                  |
|                   |                           |                     |                 |                      |                  |
|                   | VLAN ID:                  | 0 (1 - 4094         | )               |                      |                  |
|                   |                           |                     | Apply           |                      |                  |
|                   | FI                        | GURA 2.10 Schermata | a "Configuratio | on: Network Settinas | " (Configurazion |

- Hostname (Nome host): indica il nome host (o il nome in rete del dispositivo MAX IP) ed è uguale al nome del sistema presente sulla schermata "Device Information".
- Enable DHCP (Abilita DHCP): selezionare questa casella per abilitare il DHCP nel telefono MAX IP. Una volta abilitato, le caselle per le impostare il dominio, l'indirizzo IP statico, la maschera di sottorete, il gateway di default, l'indirizzo IP DNS primario e l'indirizzo IP DNS secondario verranno disattivate e risulteranno ombreggiate in quanto i valori verranno ottenuti direttamente dal server DCHP. Deselezionare questa casella per disabilitare il DHCP. Si noti che le impostazioni elencate precedentemente sono ora modificabili ed i valori corrispondenti dovranno essere inseriti manualmente.
- SNTP Server 1 and 2 IP Addresses (Indirizzi IP dei server SNTP 1 e 2): i server SNTP sono time server. Inserire l'indirizzo IP del server desiderato e fare clic su Apply (Applica) per uscire e trovare l'ora esatta dal corrispondente time server. L'ora così ottenuta sarà l'ora di Greenwich (Greenwich Mean Time) corretta secondo il fuso orario (per ulteriori informazioni sull'impostazione di del fuso orario, cfr. pag. 10, Schermata "Configuration: User Preferences").

- Enable VLAN (Abilita VLAN), VLAN Priority (Priorità VLAN), and VLAN ID: la VLAN viene usata per segmentare una singola rete fisica in più reti virtuali nonché per differenziare tra dati VoIP (Voice over IP) ed altri dati. Una volta abilitata la VLAN selezionando la casella vicino a Enable VLAN, è possibile impostare la priorità VLAN che indica la priorità del telefono MAX IP nella VLAN. Fare clic sulla casella a tendina vicino all'opzione VLAN Priority e selezionare la priorità desiderata. I valori ammessi vanno da 0 a 7. Il VLAN ID è un identificatore unico impostato dall'amministratore del sistema e può assumere un valore qualungue tra 1 e 4094.
  - Nota: dopo che la VLAN è stata abilitata non sarà più possibile accedere al telefono MAX IP attraverso il portale web a meno che il PC utilizzato non abbia accesso alla stessa VLAN. Per ottenere di nuovo l'accesso al portale web, sarà necessario disabilitare la LAN (cfr. pag. 32, Per abilitare/disabilitare la VLAN).
- QoS (Qualità del servizio): la QoS viene realizzata nel MAX IP utilizzando il DSCP (Differentiated Service Code Point), che è un selettore per il per-hop behavior di un router. Ciascun gruppo (o classe) di DSCP ha lo stesso valore di precedenza, da 0 a 7; il valore di default per il MAX IP è 5. Scegliere il valore di precedenza desiderato dal menu a tendina; gli utenti esperti possono anche inserire un valore di DSCP personalizzato nel campo di testo.

Fare clic sul pulsante Apply per rendere attive le modifiche apportate alla schermata "Network Settings".

#### SCHERMATA "CONFIGURATION: SIP CONFIGURATION" (CONFIGURAZIONE: CONFIGURAZIONE SIP)

Utilizzare la schermata "Configuration: SIP Configuration" (cfr. Figura 2.11) per configurare le impostazioni del SIP (Session Initiation Protocol) per il telefono MAX IP. II SIP è un protocollo formato da testo e di tipo HTTP e MIME; ciò lo rende molto flessibile e adatto alle applicazioni integrate voce-dati. Il SIP fa affidamento sull'SDP (Session Description Protocol) per la descrizione della sessione e sull'RTP (Real-time Transport Protocol) per il trasporto vero e proprio.

| <b>ClearOne</b> . | CONFIGURATION PHONE BOOK             | VIEW LOG          | TOOLS | ABOUT DEVICE | REGISTRATION |
|-------------------|--------------------------------------|-------------------|-------|--------------|--------------|
|                   |                                      |                   |       |              |              |
| MAX IP WebPortal  | SIP Configuration                    |                   |       |              |              |
|                   | Enable Authentication                |                   |       |              |              |
| General Settings  | Authorization user:                  | admin             |       |              |              |
| User Preferences  | Authorization password:              | skakakakakak      |       |              |              |
| Dial Plan         | Enable SIP Proxy registration        |                   |       |              |              |
| Network Settings  | Proxy server IP address/URL:         | 0.0.0.0           |       |              |              |
| SIP Parameters    | Proxy port:                          | 5060              |       |              |              |
| Audio Parameters  | Enable Outbound proxy                |                   |       |              |              |
| Trace and Logging | Outbound proxy server IP address/URL | .: 0.0.0.0        |       |              |              |
|                   | Outbound proxy port:                 | 5060              |       |              |              |
|                   | SIP Transport:                       |                   |       |              |              |
|                   | © UDP                                | Listen port: 5060 |       |              |              |
|                   | O TCP                                | Listen port: 5060 |       |              |              |
|                   | Enable In Band DTMF Relay            |                   |       |              |              |
|                   | Payload:                             | 96 (96 - 127      | )     |              |              |
|                   | Registration timeout:                | 3600              |       |              |              |
|                   |                                      | A                 | ply   |              |              |

FIGURA 2.11 Schermata "Configuration: SIP Configuration" (configurazione: configurazione SIP)

- Enable Authentication (Attiva autenticazione): selezionare questa casella di controllo per attivare l'attivazione; deselezionarla per disattivarla. (L'autenticazione è necessaria se richiesta dal proxy.) L'autenticazione verifica che il nome utente e la password siano identici a quelli immessi nei campi Authorization user (Autorizzazione utente) e Authorization password (Autorizzazione password). Questi campi sono attivi, e possono essere modificati, solo quando l'autenticazione è abilitata. Quando l'autenticazione non è abilitata, questi campi sono inattivi.
- Enable SIP Proxy registration (Abilita registrazione al proxy SIP): selezionare questa casella di controllo per attivare la registrazione al proxy SIP; deselezionarla per disattivarla. La registrazione al proxy SIP è la connessione al server proxy SIP in un ambiente per la telefonia IP basato su SIP; questo ambiente è in grado di gestire il controllo di chiamate e viene utilizzato come centro principale per la conversione degli indirizzi (da nome a indirizzo IP). Quando la registrazione al proxy SIP è abilitata, i campi Proxy server IP address/URL (URL/indirizzo IP del server proxy) e Proxy port (Porta proxy) sono attivi. Inserire i valori richiesti di URL/indirizzo IP del server proxy SIP e di porta proxy SIP. Quando la registrazione proxy SIP non è abilitata, questi campi sono inattivi.
- Enable Outbound proxy (Abilita outbound proxy): selezionare questa casella per attivare l'outbound proxy; deselezionarla per disattivarlo. L'outbound proxy è l'indirizzo IP da usarsi per chiamate in uscita se l'indirizzo è diverso da quello di registrazione; quando è abilitato, i campi Outbound proxy server IP address/URL (URL/indirizzo IP del server outbound proxy) e Outbound proxy port (Porta outbound proxy) sono attivi; inserire i valori richiesti di URL/indirizzo IP del server e porta outbound proxy. Quando invece non è abilitato, questi campi sono inattivi.
- SIP Transport (Trasporto SIP): fare clic sul pulsante di opzione vicino al tipo di trasporto SIP desiderato e al numero della porta di ascolto nel campo Listen port per il tipo di trasporto prescelto. L'UPD (User Datagram Protocol) è un protocollo interno al pacchetto di protocolli TCP/IP che viene utilizzato invece del protocollo TCP (Transmission Control Protocol) quando non è necessaria una garanzia di consegna. L'UDP richiede una minore elaborazione dei pacchetti ed è di tipo non connesso, ovvero, al contrario del TCP, non ha bisogno di handshake per iniziare una sessione. Per questo motivo è più veloce ed è spesso utilizzato con il VoIP perchè manca il tempo di ritrasmettere pacchetti persi o errati. La porta di default è 5060.
- Enable in Band DTMF Relay (Abilita trasmissione DTMF in banda): selezionare la casella di controllo per attivare la trasmissione DTMF (Dual Tone Multi-Frequency) in banda o deselezionarla per disattivarla. La trasmissione DTMF in banda permette che le informazioni sulla composizione del numero siano inviate a gateway che necessitano di ricevere standard audio. La trasmissione DTMF fornisce un modo di trasportare cifre DTFM tramite uno streaming vocale RTP quando il codec vocale non può riprodurre accuratamente le cifre o quando il DSP (Digital Signal Processor) del trasmittente o del ricevente non possono eseguire la campionatura delle cifre. Ogni cifra DTFM viene codificata in un evento di tipo RTP e mandata come pacchetto RTP attraverso l'UDP. I pacchetti sono codificati utilizzando un tipo di payload che viene identificato mentre si stabilisce la connessione. Quando il parametro è attivato anche il campo "Payload" è attivo. Inserire il payload desiderato: i valori ammessi variano da 96 a 127. Quando Enable in Band DTMF Relay è disabilitato, questo campo è inattivo.
- Registration timeout (Time-out di registrazione): inserire il numero di secondi dopo il quale il telefono deve aggiornare la registrazione al server proxy SIP. Il valore di default è 3600.

Fare clic sul pulsante Apply per rendere attive le modifiche apportate alla schermata della configurazione SIP.

#### SCHERMATA "CONFIGURATION: AUDIO SETTINGS" (CONFIGURAZIONE: IMPOSTAZIONI AUDIO)

Usare la schermata "Configuration: Audio Settings" (cfr. Figura 2.12) per configurare le impostazioni del rilevamento dell'attività vocale e per fissare l'ordine di priorità dei codec audio preferiti.

| <b>ClearOne</b> . | CONFIGURATION                                           | PHONE BOOK       | VIEW LOG       | TOOLS      | ABOUT DEVICE | REGISTRATION |
|-------------------|---------------------------------------------------------|------------------|----------------|------------|--------------|--------------|
|                   |                                                         |                  |                |            |              |              |
| MAX IP WebPortal  | Audio 8                                                 | Settings         |                |            |              |              |
|                   | Enable VAD                                              | )                |                |            |              |              |
| General Settings  | VAD Noise Ma                                            | itching:         |                |            |              |              |
| User Preferences  |                                                         | O None           |                |            |              |              |
| Dial Plan         |                                                         | • Level          |                |            |              |              |
| Network Settings  |                                                         | O G-711A         | 2              |            |              |              |
| SIP Parameters    |                                                         | VAD N            | oise LP Order: | 5 (1 - 10) |              |              |
| Audio Parameters  | Preferred Audi                                          | o Codecs:        |                |            |              |              |
| Trace and Logging | G.711 uLaw<br>G.711 ALaw<br>G.729AB<br>G.723.1 5.3 kbps | ▲ Up<br>s ▼ Down |                |            |              |              |
|                   |                                                         |                  |                | Apply      |              |              |

FIGURA 2.12 Schermata "Configuration: Audio Settings" (Configurazione: impostazioni audio)

• Enable VAD (Abilita VAD): selezionare la casella di controllo per abilitare la VAD (Voice Activity Detection o rilevazione dell'attività vocale) o deselezionarla per disabilitarla (la VAD è abilitata di default) La rilevazione dell'attività vocale è un'applicazione software che permette a una rete di dati che trasporta traffico vocale attraverso Internet di rilevare l'assenza di audio e di risparmiare larghezza di banda impedendo che vengano spediti in rete dei "silent packets" (pacchetti silenziosi). La VAD può essere anche usata per inoltrare dei tipici rumori di fondo leggeri verso un telefono IP remoto così che l'ascoltatore non penserà che la linea sia caduta quando l'interlocutore non stia parlando. Quando la VAD è abilitata, il VAD Noise Matching è attivo. Quando la VAD è disabilitata, sarà presente un flusso costante di dati audio, anche quando c'è silenzio.

Se la VAD è abilitata e il codec audio attivo è G.723.1 o G.729A/B, i pacchetti silenziosi (SID, Silence Identifier Packets) verranno inviati non appena viene rilevato silenzio in conformità con la descrizione presente rispettivamente negli standard G.723.1 e G.729 appendice B.

Se la VAD è abilitata, G.711 è il codec attivo e "VAD Noise Matching" è impostato su "NONE" (Nessuno) non verranno inviati né audio né pacchetti silenziosi guando viene rilevato silenzio.

Se la VAD è abilitata, G.711 è il codec attivo e "VAD Noise Matching" è impostato su "LEVEL", quando viene rilevato silenzio verranno inviati pacchetti CNG (Comfort Noise Generation o generazione di rumore di comfort) a singolo byte al livello di volume del rumore corrente.

Se la VAD è abilitata, G.711 è il codec attivo e "VAD Noise Matching" è impostato su G711A2, quando viene rilevato silenzio i pacchetti CNG sono formattati secondo lo standard G.711 appendice II e l'ordine del rumore della LP (Linear Prediction) VAD corrisponde al coefficiente M del filtro di sintesi della LP.

- VAD Noise Matching: fare clic sul pulsante di opzione per scegliere il tipo di VAD noise matching desiderato. Il rumore VAD è il livello, in dB, di rumore di comfort che viene trasmesso e che equivale al rumore di fondo per assicurare che il ricevitore non pensi che la linea sia caduta quando nessuno sta parlando. È anche necessario inserire l'ordine di LP del VAD Noise desiderato. Il "VAD noise matching" è abilitato implicitamente e l'intervallo di valori dell'ordine di LP variano tra 1 e 10; 5 è il valore di default.
- Preferred Audio Codecs (Codec audio preferiti): ordinare i codec audio in sequenza partendo dal preferito fino al meno preferito. Selezionare i codec che si desidera spostare e, utilizzando i pulsanti Up (Su) e Down (Giù), muoverli all'interno della lista. Ripetere l'operazione per ciascuno dei codec che si desidera spostare.

Fare clic sul pulsante Apply per attivare le modifiche apportate alla schermata "Audio Settings".

## SCHERMATA "CONFIGURATION: TRACE/LOGGING SETTINGS" (CONFIGURAZIONE: IMPOSTAZIONI PER TRACCIAMENTO E REGISTRAZIONE)

Utilizzare la schermata "Configuration: Trace/Logging Settings" (cfr. Figura 2.13) per controllare la registrazione della elaborazione audio generale e dei sottosistemi SIP, insieme ai vari log di sistema e flag di tracciamento.

| <b>ClearOne</b> . | CONFIGURA    | TION      | PHONE BOOK       | VIEW LOG   | TOOLS         | ABOUT DEVICE | REGISTRATION |
|-------------------|--------------|-----------|------------------|------------|---------------|--------------|--------------|
| MAX IP WebPortal  | Trace        | e/Log     | ging Sett        | ings       |               |              |              |
|                   | Enable (     | evetom li | 00               |            |               |              |              |
| General Settings  | Active trace | e flags:  | og               |            |               | Apply        |              |
| User Preferences  |              | , nago.   | Gener            | al Logging |               | 1.449        |              |
| Di-I Di-I         | root         | Spy Ti    | race Off         | IDLE       | Spy Trace Off | •            |              |
| Dial Plan         | NWIF         | Spy T     | race Off         | DLMM       | Spy Trace Off | <b>•</b>     |              |
| Network Settings  | ISU          | Spy T     | race Off         | - ISUCPDEI | Spy Trace Off | <b>~</b>     |              |
| SIP Parameters    | AUDIO        | Spy T     | race Off         | AUAPP      | Spy Trace Off | -            |              |
|                   | CCU          | Spy T     | race Off         | CCUTONE    | Spy Trace Off | •            |              |
| Audio Parameters  | CCUCPDE      | Г Ѕру Т   | race Off         | RTCP       | Spy Trace Off | -            |              |
| Trace and Logging | TUIU         | Spy T     | race Off         | ATPM       | Spy Trace Off | •            |              |
|                   | DEX          | Spy T     | race Off         | • DIM      | Spy Trace Off | -            |              |
|                   | DIM_DNLI     | Spy Ti    | race Off         | DSPA       | Spy Trace Off | •            |              |
|                   | CMM          | Spy Ti    | race Off         | CVBDSM     | Spy Trace Off | <b>*</b>     |              |
|                   | DSPMAN       | Spy T     | race Off         | RTPMAN     | Spy Trace Off | <b>•</b>     |              |
|                   | RVMU         | Spy T     | race Off         | RVCM       | Spy Trace Off | -            |              |
|                   | MSUIM        | Spy T     | race Off         | NMM        | Spy Trace Off | -            |              |
|                   | UIUHW        | Minor     | Unexpected Event | •          | ,             |              |              |
|                   |              |           | SIP              | Logging    |               |              |              |
|                   | CORE         | off       | -                | CALL       | off 🔹         |              |              |
|                   | TRSN         | off       | -                | MESG       | off 🔹         |              |              |
|                   | TRSP         | off       | -                | PARS       | off 🔹         |              |              |
|                   | STAK         | off       | •                | MSDB       | off 🔹         |              |              |
|                   | AUTH         | off       | •                | RGCL       | off 🔹         |              |              |
|                   | SUBS         | off       | •                |            | ,             |              |              |
|                   | Turn Off L   | ,<br>ogs  | _                |            |               | Apply        |              |

FIGURA 2.13 Schermata "Configuration: Trace/Logging Settings" (Configurazione: impostazioni per tracciamento e registrazione)

- → Nota: questa schermata viene usata solamente per diagnosticare problemi che si stanno verificando con il telefono MAX IP. Prima di abilitare questi log, contattare il servizio assistenza per ricevere istruzioni sui log da attivare.
- Enable system log (Abilita log di sistema): selezionare questa casella di controllo per visualizzare la schermata "Device Log File" (cfr. pag. 19).
- Active trace flags (Attiva flag di tracciamento): fare clic sul pulsante Apply (Applica) per attivare le flag di tracciamento.
- General Logging (Registrazione cronologica generale): si tratta di diversi sottosistemi di controllo per l'audio e le chiamate che, se abilitati, permettono di generare dei log.
- SIP Logging (Registrazione cronologica SIP): si tratta di diversi sottosistemi SIP che, se abilitati, permettono di generare dei log.
- Turn Off Logs (Disattiva dei log): premere questo pulsante per disattivare la registrazione.

Fare clic sul pulsante Apply per visualizzare i log selezionati nelle sezioni General Logging e SIP Logging sulla schermata "Device Log File".

## SCHERMATA "PHONEBOOK: ADD, EDIT AND DELETE NUMBER" (RUBRICA: AGGIUNGI, MODIFICA E ELIMINA NUMERO)

Usare la schermata "Phonebook: Add, Edit and Delete Number" (cfr. Figura 2.14) per aggiungere, modificare o eliminare un numero dalla rubrica.

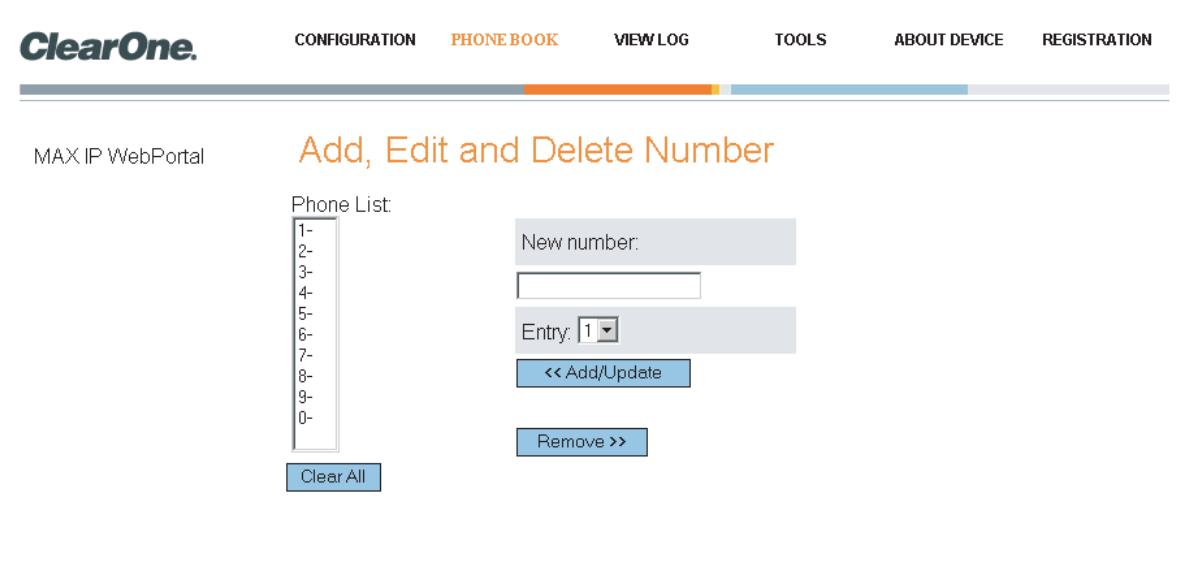

FIGURA 2.14 Schermata "Phonebook: Add, Edit and Delete Number" (Rubrica: aggiungi, modifica e elimina numero)

- Phone List (Elenco numeri): è un elenco di numeri memorizzato nella rubrica. È possibile immagazzinare un massimo di dieci numeri. Per cancellare tutti i numeri dall'elenco, premere il tasto "Clear All" (Cancella tutti).
- New number (Nuovo numero): inserire nel campo New number (Nuovo numero) il numero telefonico, incluso il prefisso, che si vuole aggiungere alla lista. (Inserire <P> per programmare una pausa di due secondi.) Fare click sulla casella a tendina Entry (Immissione) e selezionare il numero nell'elenco che si vuole assegnare al numero telefonico. Fare clic sul pulsante Add/Update (Aggiungi/Aggiorna) per aggiungere il numero all'elenco. Fare clic sul pulsante Remove (Rimuovi) per rimuovere un numero dall'elenco. Si noti che il numero immesso scomparirà dall'elenco, ma sarà possibile aggiungerlo di nuovo semplicemente assegnando un nuovo numero telefonico a quella posizione.

## SCHERMATA "VIEW LOG: DEVICE LOG FILE" (VISUALIZZA LOG: FILE DI LOG DEL DISPOSITIVO)

Usare la schermata "View Log: Device Log File" (cfr. Figura 2.15) per tenere una documentazione sulle informazioni fornite dai log del dispositivo. È possibile scaricare il log per analizzarlo facendo clic sul tasto Download (Scarica). Verranno mostrati gli ultimi 8 KB di dati del log. Fare clic sul tasto Update (Aggiorna) per ottenere i più recenti 8 KB di dati. Fare clic sul pulsante Clear (Elimina) per cancellare il log.

→ Nota: questa schermata è usata solamente per diagnosticare problemi che si potrebbero verificarsi con il telefono MAX IP. Si prega di contattare il servizio assistenza per ricevere istruzioni su come interpretare i log qui riportati.

| ClearOne.        | CONFIGURATION                            | PHONE BOOK                                        | VIEWLOG                                      | TOOLS                               | ABOUT DEVICE | REGISTRATION |
|------------------|------------------------------------------|---------------------------------------------------|----------------------------------------------|-------------------------------------|--------------|--------------|
| MAX IP WebPortal | Device L                                 | og File                                           |                                              |                                     |              |              |
|                  | [NO DATA]                                |                                                   |                                              |                                     | Dow          | nload        |
|                  |                                          |                                                   |                                              |                                     | Up           | date         |
|                  |                                          |                                                   |                                              |                                     | a            | ear          |
|                  | * Above shows the<br>'Download' or right | e last 8 KB of Log<br><u>t-click here</u> if your | g Data. To see the c<br>r browser has diffic | omplete log, cli<br>ilty downloadin | ck<br>g      |              |

# SCHERMATA "TOOLS: DIAGNOSTICS · VOIP STATISTICS" (STRUMENTI: DIAGNOSTICA · STATISTICHE VOIP)

Usare la schermata "Tools: Diagnostics - VoIP Statistics" (cfr. Figura 2.16) per controllare lo stato del telefono, aggiornare il firmware, riavviare il telefono e ripristinare le impostazioni di default.

| <b>ClearOne</b> . | CONFIGURATION      | PHONE BOOK           | VIEW LOG            | TOOLS            | ABOUT DEVICE         | REGISTRATION      |
|-------------------|--------------------|----------------------|---------------------|------------------|----------------------|-------------------|
| MAX IP WebPortal  | Diagnost           | ics - Voll           | P Statistic         | s                |                      |                   |
|                   | The statistics are | e available wher     | n the phone is in a | a call (⊠)       |                      |                   |
|                   | Packets receive    | Check Phone<br>d: ?? | e State             |                  |                      |                   |
|                   | Packets Lost:      | ??                   |                     |                  |                      |                   |
|                   | Percent packet I   | oss: <mark>??</mark> |                     |                  |                      |                   |
|                   | Firmware           | e                    |                     |                  |                      |                   |
|                   | File location:     | Update               | Brow                | se               |                      |                   |
|                   | Operatio           | ns                   |                     |                  |                      |                   |
|                   |                    | Reboot De            | vice                |                  |                      |                   |
|                   |                    | Restore Default      | t Settings          |                  |                      |                   |
|                   | F                  | IGURA 2.16 Sch       | ermata "Tools: Di   | agnostics - VolF | P Statistics" (Strum | enti: diagnostica |

- Check Phone State (Controlla stato del telefono): fare clic su questo pulsante per visualizzare le statistiche del VoIP che includono il numero di pacchetti ricevuti (number of packets received), il numero dei pacchetti perduti (number of packets lost) e la percentuale di perdita dei pacchetti (percent packet loss). Queste statistiche sono mostrate in tempo reale e sono disponibili solo durante una chiamata, quando viene visualizzato un segno di spunta verde all'interno della casella di controllo sopra il pulsante Check Phone State.
- Update Firmware (Aggiorna firmware): dopo aver ricevuto il file di aggiornamento del firmware (ad esempio ggsip\_all) inserirne direttamente il nome, utilizzando solo l'interfaccia web, oppure cercarne la posizione sul proprio computer utilizzando il tasto Browse (Sfoglia); successivamente premere il tasto Update (Aggiorna). Il firmware del telefono MAX IP verrà così aggiornato.
- Reboot Device (Riavvia il dispositivo): fare clic su questo pulsante per riavviare il telefono MAX IP.
- Restore Default Settings (Ripristina le impostazioni di default): fare clic su questo pulsante per ripristinare le impostazioni di default del telefono MAX IP.

## **PROVISIONING AUTOMATICO DEL TELEFONO MAX IP**

Come indicato in precedenza, se si possiedono più unità per le quali si vuole fare il provisioning con le stesse impostazioni, il metodo più facile e veloce è di effettuare un provisioning automatico.

In realtà, il telefono MAX IP è stato impostato dal fabbricante per un provisioning automatico che si effettua scaricando gli opportuni file di configurazione da un server TFTP definito, al momento dell'avvio, dal DHCP. Le impostazioni contenute nel file di configurazione prevarranno su quelle di default immagazzinate nel telefono MAX IP.

Per effettuare il provisioning automatico del telefono MAX IP sono necessari diversi file di configurazione quali:

- File di firmware
- File con le impostazioni del telefono
- File specifico del telefono stesso
- File con il piano di chiamata

## **FILE DI FIRMWARE**

Quando è disponibile una nuova versione di firmware, questa viene distribuita in due file: config.fil e ggsip\_all. Il file config.fil contiene informazioni sulla data e la versione, mentre ggsip\_all contiene l'immagine compressa del firmware. Quando un telefono MAX IP viene collegato in rete, il file config.fil viene scaricato attraverso il TFTP. Se la data e la versione sono differenti da quelle presenti all'interno del telefono, il file ggsip\_all verrà scaricato. Una volta caricato il nuovo firmware, il MAX IP si riavvierà e, al termine della procedura di avvio, il nuovo firmware diventerà attivo.

#### FILE CON LE IMPOSTAZIONI DEL TELEFONO, FILE SPECIFICO AL TELEFONO

Per effettuare il provisioning del telefono MAX IP vengono usati due file di configurazione: il file con le impostazioni del telefono e il file specifico del telefono. Il file con le impostazioni del telefono contiene impostazioni generali usati da tutti i telefoni MAX IP collegati in una rete. Questo file DEVE essere chiamato C1MAXIP.txt.

Il file specifico del telefono contiene invece le impostazioni specifiche di un determinato telefono. Questo file deve essere chiamato C1MAXIP\_MACAddress.txt, dove MACaddress è l'indirizzo Ethernet MAC dell'hardware che si trova sull'etichetta sul retro dell'unità di base del telefono.

Sebbene tutte le impostazioni di un telefono possono essere definite in uno di questi due file, quando il telefono MAX IP viene avviato le impostazioni presenti nel file specifico del telefono prevalgono sulle quelle generali. Per lasciare un'impostazione inalterata basterà non includerla nel file; inserire nel file esclusivamente gli elementi che si desidera modificare.

É possibile modificare i file utilizzando un editor testuale generico quale "vi" o "Blocco Note". Cfr. Figura 2.17 per un esempio di file con impostazioni per la configurazione CIMAXIP.txt.

→ Nota: il file di configurazione delle impostazioni del telefono, sebbene venga visualizzata essere nel formato XML, DEVE avere la stessa formattazione riportata nell'esempio. Le impostazioni dei parametri NON possono essere divise lungo più linee. Per esempio:

Corretto: <username> admin </username>

Errato: <username> admin </username>

```
GCLMAXSIFCONFIGS

Gusernmare admin (Justrame>

Grassword> clearone (Jpassword)

Cloalnum> 1234 (Jocalnum>

Clear web login jassword ->

Clear the login nume Soft (Justrame>

Clear the login nume Soft (Justrame>

Clear the login masker =>

Clear the login nume Soft (Justrame>

Clear the login nume Soft (Justrame>

Clear the login nume Soft (Justrame>

Clear the login nume Soft (Justrame>

Clear the describing MAX Dialpian = TTHed from server =>

Clear the describing MAX Dialpian = TTHed from server =>

Clear the describing MAX Dialpian = TTHed from server =>

Clear the describing MAX Dialpian = TTHed from server =>

Clear the describing MAX Dialpian = TTHed from server =>

Clear the describing MAX Dialpian = TTHed from server =>

Clear the describing MAX Dialpian = TTHed from server =>

Clear the describing MAX Dialpian = TTHed from server =>

Clear the describing MAX Dialpian = TTHed from server =>

Clear the describing MAX Dialpian = TTHed from server =>

Clear the describing MAX Dialpian = TTHed from server =>

Clear the describing MAX Dialpian = TTHed from server =>

Clear the describing MAX Dialpian = TTHed from server =>

Clear the describing MAX Dialpian = TTHed from server =>

Clear the describing MAX Dialpian = TTHed from server =>

Clear the describing MAX Dialpian = TTHed from server =>

Clear the describing MAX Dialpian = TTHed from server =>

Clear the describing MAX Dialpian = TTHed from server =>

Clear the describing MAX Dialpian = TTHed from server =>

Clear the describing MAX Dialpian ==

Clear the describing MAX Dialpian = TTHed from server =>

Clear the describing MAX Dialpian = TTHed from server =>

Clear the describing MAX Dialpian ==

Clear the describing MAX Dialpian ==

Clear the describing MAX Dialpian ==

Clear the describing MAX Dialpian ==

Clear the describing MAX Dialpian ==

Clear the describing MAX Dialpian ==

Clear the describing MAX Dialpian ==

Clear the describing MAX Dialpian ==

Clear the describing MAX Dialpian ==

Clear the describing MAX Dialpian ==

Clear the desc
```

FIGURA 2.17 Esempio di file con le impostazioni del telefono

#### Parametri di configurazione

l seguenti parametri sono i parametri disponibili per configurare il file con le impostazioni del telefono e quello specifico del telefono.

#### <username>

Il nome utente (username) per accedere al portale web. (Cfr. pag. 7, *Provisioning manuale del telefono MAX IP*, per la procedura di accesso.)

Valore di default: admin

#### <password>

La password per accedere al portale web. (Cfr. pag. 7, *Provisioning manuale del telefono MAX IP*, per la procedura di accesso.)

Valore di default: clearone

#### <ringtone>

La suoneria (ring tone) di default quando il telefono squilla. (Cfr. pag. 10, schermata *Configuration: General Settings*, per ulteriori informazioni sull'impostazione di questo parametro attraverso il portale web.)

Valore di default: 1

Intervallo: 1-5

#### <localnum>

Il parametro localnum è il nome utilizzato come identificatore del telefono. Per esempio, se localnum è impostato a 1234 e il telefono è registrato con ClearOne.com, allora il SIP URI del telefono sarà sip:1234@ClearOneProxy.com. (Cfr. pag. 9, schermata *Configuration: General Settings*, per ulteriori informazioni sull'impostazione di questo parametro attraverso il portale web.)

Valore di default: 1111111

Caratteri consentiti: [0-9]

#### <helpline\_num>

Il numero che viene composto quando si chiama l'assistenza telefonica utilizzando la composizione rapida. (Cfr. pag. 9, schermata *Configuration: General Settings*, per ulteriori informazioni sull'impostazione di questo parametro attraverso il portale web.)

Valore di default: not set

Caratteri consentiti: [0-9]

#### <allow reboot in call>

Consente il riavvio del il telefono durante una chiamata. Questo parametro è utile quando si effettua il provisioning a distanza attraverso l'interfaccia web. Se un comando di riavviamento viene inviato a distanza, questi non sarà immediatamente effettivo se il parametro è impostato su 0. (Cfr. pag. 9, schermata *Configuration: General Settings*, per ulteriori informazioni sull'impostazione di questo parametro attraverso il portale web.)

Valore di default: 0

Valori consentiti:

- 0 attendere fino al termine della chiamata prima di riavviare il telefono
- 1 riavviare il telefono immediatamente

#### <mute\_ringtone>

Disattiva la suoneria per le chiamate in arrivo. Si noti che anche se la suoneria è disabilitata, l'indicatore LED sul(le) console continuerà a lampeggiare quando c'è una chiamata in arrivo. (Cfr. pag. 10, schermata *Configuration: User Preferences*, per ulteriori informazioni sull'impostazione di questo parametro attraverso il portale web.)

Valore di default: 0

Valori consentiti:

- 0 attiva suoneria
- 1 disattiva suoneria

#### <dialplan>

Il nome di file sul server TFTP che contiene il file del piano di chiamata. Cfr. pag. 11, *Configuration: Dial Plan*, per ulteriori informazioni su come configurare un piano di chiamata.

Valore di default: indefinito

Valori consentiti: nome di file, in testo ASCII, limitato dalla lunghezza massima di un nome di file sul server TFTP.

#### <timezone>

Il fuso orario nel quale opera il telefono. (Cfr. pag. 10, schermata *Configuration: User Preferences*, per ulteriori informazioni sull'impostazione di questo parametro attraverso il portale web.)

Valore di default: 5

Parametri consentiti:

- 0 GMT-12:00 (International Date Line West)
- 1 GMT-11:00 (Isole Midway, Samoa)
- 2 GMT-10:00 (Hawaii)
- 3 GMT-09:00 (Alaska)
- 4 GMT-08:00 (Pacific Time (US e Canada); Tijuana)

5 - GMT-07:00 (Mountain Time (US e Canada); Arizona; Chihuahua; LaPaz; Mazatlan)

6 - GMT-06:00 (Central Time (US e Canada); America centrale; Guadalajara; Città del Messico; Monterrey; Saskatchewan)

- 7 GMT-05:00 (Eastern Time (US e Canada); Bogotà; Lima; Quito)
- 8 GMT-04:00 (Atlantic Time (Canada); Caracas; La Paz; Santiago)
- 9 GMT-03:30 (Terranova)
- 10 GMT-03:00 (Brasile; Buenos Aires; Groenlandia)
- 11 GMT-02:00 (Medio Atlantico)
- 12 GMT-01:00 (Azzorre; Capo Verde)
- 13 GMT (Londra; Edimburgo; Lisbona)
- 14 GMT+01:00 (Parigi; Stoccolma; Madrid; Bruxelles; Copenaghen; Africa centro-occidentale)
- 15 GMT+02:00 (Atene; Beirut; Istanbul; Il Cairo; Gerusalemme; Helsinki)
- 16 GMT+03:00 (Baghdad; Mosca; Kuwait; Nairobi)
- 17 GMT+03:30 (Teheran)
- 18 GMT+04:00 (Abu Dhabi; Muscat)
- 19 GMT+04:30 (Kabul)
- 20 GMT+05:00 (Islamabad; Karachi; Tashkent)
- 21 GMT+05:30 (Nuova Delhi; Calcutta; Bombay)
- 22 GMT+05:45 (Kathmandu)
- 23 GMT+06:00 (Dacca;Sri Jayawardenepura)
- 24 GMT+06:30 (Rangoon)
- 25 GMT+07:00 (Bangkok; Hanoi; Jakarta)
- 26 GMT+08:00 (Pechino; Hong Kong; Kuala Lampur; Singapore; Perth; Taipei)
- 27 GMT+09:00 (Tokio; Osaka; Seul)
- 28 GMT+09:30 (Adelaide; Darwin)
- 29 GMT+10:00 (Brisbane; Melbourne; Sidney; Guam; Vladivostok)
- 30 GMT+11:00 (Isole Salomone; Nuova Caledonia)
- 31 GMT+12:00 (Auckland; Wellington; Figi; Isole Marshall)
- 32 GMT+13:00 (Nuku'alofa)

#### <adjust\_dst>

Regolazione ora legale. (Cfr. pag. 10, schermata *Configuration: User Preferences*, per ulteriori informazioni sull'impostazione di questo parametro attraverso il portale web.)

Valore di default: 1

Valori consentiti:

0 - disattiva

1 - attiva

## <SNTP\_server\_1>

Indirizzo IP del server SNTP 1. (Cfr. pag. 13, schermata *Configuration: Network Settings*, per ulteriori informazioni sull'impostazione di questo parametro attraverso il portale web.)

Valore di default: 0.0.0.0

Valori consentiti: 0.0.0.0 (disattivato) o valido indirizzo IP.

#### <SNTP\_server\_2>

Indirizzo IP del server SNTP 2. (Cfr. pag. 13, schermata *Configuration: Network Settings*, per ulteriori informazioni sull'impostazione di questo parametro attraverso il portale web.)

Valore di default: 0.0.0.0

Valori consentiti: 0.0.0.0 (disattivato) o valido indirizzo IP

## <speed\_dial\_0> a <speed\_dial\_9>

Composizione rapida da 0 a 9. (Cfr. pag. 18, schermata *Phonebook: Add, Edit and Delete Number*, per ulteriori informazioni sull'impostazione di questo parametro attraverso il portale web.)

Valore di default: indefinito

Intervallo consentito: numero telefonico valido [0-9]

## <use\_sipauth>

Usare l'autenticazione SIP quando si effettua la registrazione con il proxy SIP. (Cfr. pag. 14, schermata *Configuration: SIP Configuration*, per ulteriori informazioni sull'impostazione di questo parametro attraverso il portale web.)

Valore di default: 0

Intervallo consentito:

0 - disattiva

1 - attiva

#### <sip\_username>

Nome utente per l'autenticazione del telefono presso il proxy SIP se <use\_sipauth> è attivo. (Cfr. pag. 14, schermata *Configuration: SIP Configuration*, per ulteriori informazioni sull'impostazione di questo parametro attraverso il portale web.)

Valore di default: nessuno

Lunghezza consentita della stringa: 49

#### <sip\_password>

La password per l'autenticazione del telefono presso il proxy SIP se <use\_sipauth> è attivo e <sip\_username> è definito. (Cfr. pag. 14, schermata *Configuration: SIP Configuration*, per ulteriori informazioni sull'impostazione di questo parametro attraverso il portale web.)

Valore di default: nessuno

Lunghezza consentita della stringa: 14

#### <sip\_proxy\_enable>

Abilita registrazione al proxy SIP. (Cfr. pag. 14, schermata *Configuration: SIP Configuration*, per ulteriori informazioni sull'impostazione di questo parametro attraverso il portale web.)

Valore di default: 0

Intervallo consentito:

0 - disattiva

1 - attiva

### <sip\_proxy\_server>

Server proxy SIP con cui viene effettuata la registrazione quando <sip\_proxy\_enable> è attivo. Questo parametro può essere un indirizzo IP, un nome host o un nome completo di un sito (o FQDN). (Cfr. pag. 14, schermata *Configuration: SIP Configuration*, per ulteriori informazioni sull'impostazione di questo parametro attraverso il portale web.)

Valore di default: 0.0.0.0

Lunghezza consentita della stringa: 79

#### <sip\_proxy\_port>

La porta di default con la quale si comunica con il proxy SIP. (Cfr. pag. 14, schermata *Configuration: SIP Configuration*, per ulteriori informazioni sull'impostazione di questo parametro attraverso il portale web.)

Valore di default: 5060

Port range (intervallo di porta) consentito: 1 - 65535

#### <outbound\_sip\_proxy\_enable>

Attiva l'indirizzamento delle chiamate attraverso un outbound proxy SIP. (Cfr. pag. 14, schermata *Configuration: SIP Configuration*, per ulteriori informazioni sull'impostazione di questo parametro attraverso il portale web.)

Valore di default: 0

Intervallo consentito:

- 0 disattiva
- 1 attiva

## <outbound\_sip\_proxy>

Indirizzo outbound proxy SIP Può essere un indirizzo IP valido, un nome host o un nome completo di un sito (o FQDN). (Cfr. pag. 14, schermata *Configuration: SIP Configuration*, per ulteriori informazioni sull'impostazione di questo parametro attraverso il portale web.)

Valore di default: 0.0.0.0

Lunghezza consentita della stringa: 79

#### <outbound\_proxy\_port>

La porta di default con la quale si comunica con l'outbound proxy SIP. (Cfr. pag. 14, schermata *Configuration: SIP Configuration*, per ulteriori informazioni sull'impostazione di questo parametro attraverso il portale web.)

Valore di default: 5060

Port range (intervallo di porta) consentito: 1 - 65535

#### <sip\_register\_timetout>

Time-out di registrazione SIP in millisecondi. (Cfr. pag. 14, schermata *Configuration: SIP Configuration*, per ulteriori informazioni sull'impostazione di questo parametro attraverso il portale web.)

Valore di default: 3600

Intervallo consentito: 0 - 4294967295 (0 = disattivato)

#### <sip\_transport>

Tipo di trasporto SIP. (Cfr. pag. 14, schermata *Configuration: SIP Configuration*, per ulteriori informazioni sull'impostazione di questo parametro attraverso il portale web.)

Valore di default: 0

Intervallo consentito:

0 - UDP

1 - TCP

#### <sip\_udp\_port>

Porta di ascolto UDP SIP. (Cfr. pag. 14, schermata *Configuration: SIP Configuration*, per ulteriori informazioni sull'impostazione di questo parametro attraverso il portale web.)

Valore di default: 5060

Port range (intervallo di porta) consentito: 0 - 65535

#### <sip\_tcp\_port>

Porta di ascolto TCP SIP. (Cfr. pag. 14, schermata *Configuration: SIP Configuration*, per ulteriori informazioni sull'impostazione di questo parametro attraverso il portale web.)

Valore di default: 5060

Port range (intervallo di porta) consentito: 0 - 65535

#### <dtmf\_relay\_enable>

Abilita trasmissione DTMF. (Cfr. pag. 14, schermata *Configuration: SIP Configuration*, per ulteriori informazioni sull'impostazione di questo parametro attraverso il portale web.)

Valore di default: 1

Intervallo consentito:

0 - disattiva

1 - abilita trasmissione DTMF in ingresso

#### <dtmf\_relay\_payload>

Payload per pacchetti RTP di trasmissione DTMF. (Cfr. pag. 14, schermata *Configuration: SIP Configuration*, per ulteriori informazioni sull'impostazione di questo parametro attraverso il portale web.)

Valore di default: 97

Intervallo consentito: 96 - 127

### <vad\_enable>

Attiva la rilevazione dell'attività vocale. (Cfr. pag. 16, schermata *Configuration: Audio Settings*, per ulteriori informazioni sull'impostazione di questo parametro attraverso il portale web.)

Valore di default: 1

Intervallo consentito:

0 - disattiva

1 - attiva VAD

#### <vad\_noise\_match>

Definisce l'algoritmo per il VAD noise matching. (Cfr. pag. 16, schermata *Configuration: Audio Settings*, per ulteriori informazioni sull'impostazione di questo parametro attraverso il portale web.)

Valore di default: livello

Intervallo consentito:

nessuno - disattivato

livello

g711a2

#### <vad\_noise\_order>

Ordine di rumore del VAD. (Cfr. pag. 16, schermata *Configuration: Audio Settings*, per ulteriori informazioni sull'impostazione di questo parametro attraverso il portale web.)

Valore di default: 5

Intervallo consentito: 0 - 10

#### <g711ulaw\_priority>

Priorità codec G.711 ulaw. (Cfr. pag. 16, schermata *Configuration: Audio Settings*, per ulteriori informazioni su come selezionare questa priorità codec attraverso il portale web.)

Valore di default: 255

Intervallo consentito: da 1 (più basso) a 255 (più alto)

#### <g711Alaw\_priority>

Priorità codec audio G.711 Alaw. (Cfr. pag. 16, schermata *Configuration: Audio Settings*, per ulteriori informazioni su come selezionare questa priorità codec attraverso il portale web.)

Valore di default: 254

Intervallo consentito: da 1 (più basso) a 255 (più alto)

## <g729ab\_priority>

Priorità codec audio G.729A/B. (Cfr. pag. 16, schermata *Configuration: Audio Settings*, per ulteriori informazioni su come selezionare questa priorità codec attraverso il portale web.)

Valore di default: 250

Intervallo consentito: da 1 (più basso) a 255 (più alto)

## <g7231\_63\_priority>

Priorità codec audio G.723.1 basso rate. (Cfr. pag. 16, schermata *Configuration: Audio Settings*, per ulteriori informazioni su come selezionare questa priorità codec attraverso il portale web.)

Valore di default: 245

Intervallo consentito: da 1 (più basso) a 255 (più alto)

## <g7231\_53\_priority>

Priorità codec audio G.723.1 basso rate. (Cfr. pag. 16, schermata *Configuration: Audio Settings*, per ulteriori informazioni su come selezionare questa priorità codec attraverso il portale web.)

Valore di default: 240

Intervallo consentito: da 1 (più basso) a 255 (più alto)

#### <vlan\_enable>

Attiva virtual LAN. (Cfr. pag. 13, schermata *Configuration: Network Settings*, per ulteriori informazioni sull'impostazione di questo parametro attraverso il portale web.)

Valore di default: 0

Intervallo consentito:

0 - disattiva

1 - 4094 LAN ID valido

#### <vlan\_priority>

Imposta la priorità che marca i pacchetti in uscita con una VLAN tag. (Cfr. pag. 13, schermata *Configuration: Network Settings*, per ulteriori informazioni sull'impostazione di questo parametro attraverso il portale web.)

Valore di default: 0

Intervallo consentito: 0-7

#### <agc\_enable>

Attiva il controllo di guadagno automatico. (Cfr. pag. 10, schermata *Configuration: User Preferences*, per ulteriori informazioni sull'impostazione di questo parametro attraverso il portale web.)

Valore di default: 0

Intervallo consentito:

0 - disattiva

1 - attiva

#### <alc\_enable>

Attiva il controllo di livello automatico. (Cfr. pag. 10, schermata *Configuration: User Preferences* per ulteriori informazioni sull'impostazione di questo parametro attraverso il portale web.)

Valore di default: 0

Intervallo consentito:

- 0 disattiva
- 1 attiva

### <qos\_precedence>

Precedenza della qualità del servizio. (Cfr. pag. 13, schermata *Configuration: Network Settings*, per ulteriori informazioni sull'impostazione di questo parametro attraverso il portale web.)

Valore di default: 5

Intervallo consentito:

- 0 DSCP = 0x00
- 1 DSCP = 0x08
- 2 DSCP = 0x10
- 3 DSCP = 0x18
- 4 DSCP = 0x20
- 5 DSCP = 0x28
- 6 DSCP = 0x30
- 7 DSCP = 0x38
- 8 DSCP = CUSTOM (personalizzato)

## <qos\_custom\_dscp>

DSCP personalizzato della qualità del servizio. Valido se qos\_precedence è fissato a 8. (Cfr. pag. 13, schermata *Configuration: Network Settings*, per ulteriori informazioni sull'impostazione di questo parametro attraverso il portale web.)

Valore di default: non applicabile

Intervallo consentito: 0x00 a 0x3F

#### FILE PER LA CONFIGURAZIONE DEL PIANO DI CHIAMATA

Il file per la configurazione del piano di chiamata definisce le regole per la raccolta delle cifre quando si compone un numero telefonico e la mappatura delle cifre raccolte per una determinata destinazione. Un esempio di piano di chiamata è mostrato in Figura 2.18.

```
<CIDIALPLAN>
<SYSCONFIG DIALTIME="120000" FIRST DIGIT_WAIT="30000" INTER DIGIT_WAIT="30000" TERMINATION_DIGIT="#"/>
<DIGITMAP MATCH="911" MIN_DIGITS="3" MAX_DIGITS="3" STRIP_FIRST_DIGITS="0" ADD_PREFIX_AFTER_STRIP=""
DIAL_STRING="+&&sipgateway.com"/> <!-- 911 Emergency -->
<DIGITMAP MATCH="+& MIN_DIGITS="4" MAX_DIGITS="4" STRIP_FIRST_DIGITS="0" ADD_PREFIX_AFTER_STRIP=""
DIAL_STRING="+&&sipgateway.com"/> <!-- Enterprise extenions -->
<DIGITMAP MATCH="9" MIN_DIGITS="8" MAX_DIGITS="4" STRIP_FIRST_DIGITS="1" ADD_PREFIX_AFTER_STRIP=""
DIAL_STRING="+&&sipgateway.com"/> <!-- Outside dialing -->
<DIGITMAP MATCH="0" MIN_DIGITS="1" MAX_DIGITS="1" STRIP_FIRST_DIGITS="0" ADD_PREFIX_AFTER_STRIP=""
DIAL_STRING="+&&sipgateway.com"/> <!-- Outside dialing -->
<DIGITMAP MATCH="0" MIN_DIGITS="1" MAX_DIGITS="1" STRIP_FIRST_DIGITS="0" ADD_PREFIX_AFTER_STRIP=""
DIAL_STRING="operator@sipproxy.com"/> <!-- Outside dialing -->
</DIGITMAP MATCH="0" MIN_DIGITS="1" MAX_DIGITS="1" STRIP_FIRST_DIGITS="0" ADD_PREFIX_AFTER_STRIP=""
DIAL_STRING="operator@sipproxy.com"/> <!-- Operator -->
</DIGITMAP MATCH="0" MIN_DIGITS="1" MAX_DIGITS="1" STRIP_FIRST_DIGITS="0" ADD_PREFIX_AFTER_STRIP=""
DIAL_STRING="operator@sipproxy.com"/> <!-- Operator -->
</Pre>
```

FIGURA 2.18 File per la configurazione del piano di chiamata

→ Nota: tutti i token associati con SYSCONFIG e DIGITMAP devono apparire su linee singole separate nel file per la configurazione vero e proprio.

#### Token del file per la configurazione del piano di chiamata

I token seguenti vengono utilizzati per impostare il file di configurazione del piano di chiamata.

Il token **SYSCONFIG** definisce la configurazione del timer e i parametri per i numeri di terminazione.

Il token **DIALTIME** definisce il tempo totale, in millisecondi, concesso per inserire il numero composto prima che il telefono dia un segnale di occupato.

Il token **FIRST\_DIGIT\_WAIT** definisce il tempo in millisecondi durante il quale il telefono, una volta sollevata la cornetta, attenderà l'immissione della prima cifra prima di dare un segnale di occupato.

Il token **INTER\_DIGIT\_WAIT** definisce il tempo di attesa, in millisecondi, del telefono dopo l'immissione della prima cifra e prima che dia un segnale di occupato o che il numero venga composto.

Il token **TERMINATION\_DIGIT** definisce il numero di terminazione da immettere se il numero massimo di cifre non è stato composto e il numero deve essere chiamato prima che il timer INTER DIGIT WAIT scatti.

Il token **DIGITMAP** definisce la mappatura delle cifre raccolte rispetto a un SIP URI in uscita.

Il token **MATCH** definisce la corrispondenza di cifre che DEVE realizzarsi quando l'utente comincia a immettere dei numeri affinché la regola di DIGITMAP abbia effetto.

Il token **MIN\_DIGITS** definisce il numero minimo di cifre che DEVONO essere immesse una volta che si sia invocata la regola di corrispondenza. Questo numero deve essere più grande o uguale al numero di cifre presenti nella stringa MATCH.

Il token **MAX\_DIGITS** definisce il numero massimo di cifre che È POSSIBILE inserire dopo che si sia invocata la regola di corrispondenza. Il numero verrà considerato completato quando sia stato immesso il numero massimo di cifre oppure una volta premuto il TERMINATION\_DIGIT. Il parametro MAX\_DIGITS DEVE essere maggiore o uguale al parametro MIN DIGITS.

Il parametro **STRIP\_FIRST\_DIGITS** definisce il numero di cifre che saranno eliminate dall'inizio di una stringa completa prima che venga passata allo stack sottostante per essere composta al telefono. Per esempio, se l'utente ha inserito 1234 e STRIP\_FIRST\_DIGITS era impostato su 2, la stringa passata allo stack sottostante per la composizione telefonica sarà 34.

Il token **ADD\_PREFIX\_AFTER\_STRIP** definisce un insieme di caratteri da usarsi come prefisso da apporre all'inizio della stringa DOPO che sia stata applicata la regola di STRIP\_FIRST\_DIGITS. Continuando con l'esempio precedente, se ADD\_PREFIX\_AFTER\_STRIP fosse impostato su "56" e l'utente avesse immesso 1234, la stringa passata allo stack sottostante sarebbe 5634.

Il token **DIAL\_STRING** definisce l'indirizzo che verrà composto al telefono quando viene inserito un numero che soddisfa la regola di MATCH.

I caratteri "+&" definiscono una wildcard formata dalle cifre del numero composto. Nell'esempio mostrato precedentemente, quando si immette un qualunque numero di quattro cifre già composto, questo viene passato allo stack come "<four-digit number>@sipgateway.com".

→ Nota: sebbene il parametro wildcard venga definito nella stringa MATCH e nel DIAL\_STRING, si assume che le regole di STRIP\_FIRST\_DIGITS e ADD\_PREFIX\_AFTER\_STRIP vengano eseguite prima che il numero immesso sostituisca la wildcard nel DIAL\_STRING.

## CAPITOLO 3: OPZIONI UTENTE

## **OPZIONI DI PROGRAMMAZIONE**

Per facilitare l'utilizzo ed in base alle preferenze individuali è possibile programmare le seguenti opzioni: DHCP, host IP, maschera di sottorete, indirizzo IP del gateway di default, melodia della suoneria, VLAN on/off, numero dell'assistenza telefonica e AGC/ALC. È anche possibile ripristinare le impostazioni di default.

### PER MODIFICARE IL DHCP (DYNAMIC HOST CONFIGURATION PROTOCOL)

1. Tenere premuto il tasto REDIAL/PROG fino a che l'icona della programmazione non venga visualizzata sul display LCD (cfr. Figura 3.1).

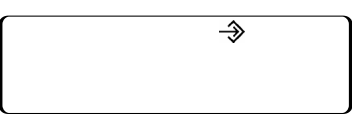

FIGURA 3.1 Display LCD del MAX IP: icona di programmazione

- 2. Premere 1 per accedere al menu del DHCP. Appariranno due opzioni: 1 attiva DHCP; 0 disattiva DHCP.
- 3. Premere REDIAL/PROG. L'impostazione del DHCP attualmente in uso lampeggerà.
- 4. Premere i tasti 1 o 0 per attivare o disattivare il DHCP.
- 5. Premere **REDIAL/PROG** per salvare; verrà udito un segnale di conferma. Per uscire dalla modalità di programmazione, premere **CLEAR**. Il telefono verrà riavviato.

#### PER MODIFICARE L'INDIRIZZO IP HOST

- 1. Tenere premuto il tasto REDIAL/PROG fino a che l'icona della programmazione non venga visualizzata sul display LCD (cfr. Figura 3.1).
- → Nota: per cambiare manualmente l'indirizzo IP host, il DHCP deve venire disabilitato.
- 2. Premere 2 per accedere al menu "Host IP Address". L'indirizzo IP host attualmente in uso verrà visualizzato.
- 3. Premere REDIAL/PROG. L'indirizzo IP host corrente lampeggerà.
- 4. Per cancellare l'indirizzo IP host corrente, tenere premuto CLEAR.
- 5. Si immetta l'indirizzo IP host desiderato utilizzando i tasti numerici.
- 6. Premere REDIAL/PROG per salvare; verrà udito un segnale di conferma. Per uscire dalla modalità di programmazione, premere CLEAR. Il telefono verrà riavviato.

#### PER MODIFICARE LA MASCHERA DI SOTTORETE

- 1. Tenere premuto il tasto REDIAL/PROG fino a che l'icona della programmazione non venga visualizzata sul display LCD (cfr. Figura 3.1).
- → Nota: per cambiare manualmente la maschera di sottorete, il DHCP deve essere disabilitato.
- 2. Per accedere al menu "Change Subnet Mask", premere 3. La maschera di sottorete attualmente in uso verrà visualizzata.
- 3. Premere REDIAL/PROG. La maschera di sottorete attualmente in uso lampeggerà.
- 4. Per cancellare la maschera di sottorete attualmente in uso, tenere premuto CLEAR.
- 5. Utilizzando i tasti numerici, si inserisca la maschera di sottorete desiderata.
- 6. Per salvare, premere REDIAL/PROG; verrà udito un segnale di conferma. Per uscire dalla modalità di programmazione, premere CLEAR. Il telefono verrà riavviato.

## PER PROGRAMMARE L'INDIRIZZO IP DI GATEWAY DI DEFAULT

- 1. Tenere premuto il tasto REDIAL/PROG fino a che l'icona della programmazione non venga visualizzata sul display LCD (cfr. Figura 3.1).
- → Nota: per permettere il cambiamento manuale della maschera di sottorete, il DHCP deve essere disabilitato.
- 2. Per accedere al menu "Default Gateway IP Address", premere 4. L'indirizzo IP di gateway di default attualmente in uso verrà visualizzato.
- 3. Premere REDIAL/PROG. L'indirizzo IP di gateway di default attualmente in uso lampeggerà.
- 4. Per cancellare l'indirizzo IP di gateway di default attualmente in uso, tenere premuto CLEAR.
- 5. Immettere l'indirizzo IP di gateway di default desiderato utilizzando i tasti numerici.
- 6. Per salvare, premere REDIAL/PROG; verrà udito un segnale di conferma. Per uscire dalla modalità di programmazione, premere CLEAR. Il telefono verrà riavviato.

## PER MODIFICARE LA MELODIA DELLA SUONERIA

- 1. Tenere premuto il tasto REDIAL/PROG fino a che l'icona della programmazione non venga visualizzata sul display LCD (cfr. Figura 3.1).
- 2. Per accedere al menu "Ringer Melody", premere 5. Sono disponibili cinque melodie.
- 3. Premere REDIAL/PROG. La melodia attualmente selezionabile lampeggia.
- 4. Premere i tasti 1-5 per riprodurre la melodia correlata. La melodia selezionata verrà riprodotta una volta.
- 5. Per salvare, premere REDIAL/PROG; verrà udito un segnale di conferma. Per uscire dalla modalità di programmazione, premere CLEAR.

#### PER PROGRAMMARE IL NUMERO DELL'ASSISTENZA TELEFONICA

- 1. Tenere premuto il tasto REDIAL/PROG fino a che l'icona della programmazione non venga visualizzata sul display LCD (cfr. Figura 3.1).
- 2. Per inserire il numero dell'assistenza telefonica, premere 7.
- 3. Per salvare, premere REDIAL/PROG; verrà udito un segnale di conferma. Per uscire dalla modalità di programmazione, premere CLEAR.

#### PER ABILITARE/DISABILITARE LA VLAN

- 1. Tenere premuto il tasto REDIAL/PROG fino a che l'icona della programmazione non venga visualizzata sul display LCD (cfr. Figura 3.1).
- 2. Per selezionare la programmazione della VLAN, premere 6. L'impostazione corrente della VLAN verrà visualizzata sul display LCD (l'impostazione di default è impostata su "disabilitata").
- 3. Premere REDIAL/PROG. L'impostazione della VLAN attualmente in uso lampeggerà.
- 4. Per attivare o disattivare la VLAN, premere i tasti 1 o 0.
- 5. Per salvare, premere REDIAL/PROG; verrà udito un segnale di conferma. Per uscire dalla modalità di programmazione, premere CLEAR. Il telefono verrà riavviato.

# PER PROGRAMMARE LE IMPOSTAZIONI DELL'AGC (AUTOMATIC GAIN CONTROL) E DELL'ALC (AUTOMATIC LEVEL CONTROL)

- 1. Tenere premuto il tasto REDIAL/PROG fino a che l'icona della programmazione non venga visualizzata sul display LCD (cfr. Figura 3.1).
- 2. Tenere premuto il tasto 8. Il numero corrente di impostazione dell'AGC verrà visualizzata sul display LCD.
- 3. Premere REDIAL/PROG. Il numero corrente di impostazione lampeggerà.
- 4. Inserire una nuova impostazione utilizzando la tabella in Figura 3.2.

| Impostazione | AGC<br>altoparlante | ALC<br>microfono |
|--------------|---------------------|------------------|
| 1            | attivato            | attivato         |
| 2            | attivato            | disattivato      |
| 3            | disattivato         | attivato         |
| 4            | disattivato         | disattivato      |

FIGURA 3.2 MAX IP: tavola AGC

5. Per salvare, premere REDIAL/PROG; verrà udito un segnale di conferma. Per uscire dalla modalità di programmazione, premere CLEAR.

### PER RIPRISTINARE LE IMPOSTAZIONI DI DEFAULT

- 1. Tenere premuto il tasto REDIAL/PROG fino a che l'icona della programmazione non venga visualizzata sul display LCD (cfr. Figura 3.1).
- 2. Tenere premuto il tasto 9. Sul display LCD verrà visualizzata una serie di 8.
- 3. Per salvare, premere REDIAL/PROG; verrà udito un segnale di conferma. Per uscire dalla modalità di programmazione, premere CLEAR. Il telefono verrà riavviato.

## CAPITOLO 4: MANUTENZIONE

## MANUTENZIONE DELL'APPARECCHIATURA MAX IP

- Seguire tutte le istruzioni e gli avvertimenti riportati sull'apparecchiatura MAX IP.
- Prima di effettuare la pulizia, scollegare dalla presa a muro l'unità di base e la console per teleconferenze.
- Non usare prodotti per pulizia liquidi o nebulizzati. Usare un panno inumidito con acqua per pulire l'alimentatore e la parte esterna della console per teleconferenze e dell'unità di base.

## **RISOLUZIONE DEI PROBLEMI**

Eventuali problemi dell'unità MAX IP potrebbero essere causati da un'installazione non corretta o da problemi di malfunzionamento di altre apparecchiature. In primo luogo, controllare quanto indicato qui di seguito (o consultare la tabella in Figura 4.1):

- L'unità di base MAX IP deve essere collegata ad una presa elettrica dalla tensione appropriata e le spie devono essere illuminate.
- · Accertarsi che i cavi siano collegati saldamente.
- L'apparecchiatura utilizzata dall'interlocutore deve essere di qualità compatibile con il telefono per teleconferenze MAX IP e funzionare correttamente. Nonostante le unità MAX IP funzionino con qualsiasi tipo di interfono, telefono cellulare, ricevitore o sistema di teleconferenza installato, la qualità della teleconferenza sarà compromessa se gli altri interlocutori utilizzano apparecchi scadenti.

| Problema                                                                | Possibile causa                                                                     | Soluzione                                                                                                    |
|-------------------------------------------------------------------------|-------------------------------------------------------------------------------------|----------------------------------------------------------------------------------------------------|
| Nessun segnale di linea.                                                | Unità di base non collegata alla<br>presa Ethernet.                                 | Collegare l'unità di base alla presa Ethernet<br>utilizzando il cavo Ethernet in dotazione.                                                                |
|                                                                         | Errore DHCP.                                                                        | Controllare l'indirizzo IP.                                                                                                    |
| Disturbo o rumore.                                                      | C'è troppo rumore nella stanza<br>con cui si è collegati.                           | Chiedere all'interlocutore di disattivare eventuali apparecchiature rumorose.                                                                              |
|                                                                         | Perdita o ritardo di pacchetti.                                                     | Contattare l'amministratore di rete.                                                                                                    |
| È possibile ricevere<br>le chiamate, ma non è                           | Si è in possesso di un piano di<br>chiamata non valido.                             | Controllare la configurazione del piano<br>di chiamata.                                                                                                    |
| possibile effettuarie.                                                  | Un outbound proxy non è stato<br>configurato correttamente.                         | Controllare le impostazioni dell'outbound proxy.                                                                                                    |
|                                                                         | Al termine del numero di telefono<br>non si è premuto il numero di<br>terminazione. | Dopo aver composto il numero telefonico,<br>premere # o "A".                                                                                               |
| Qualità audio scadente.                                                 | L'apparecchio dell'interlocutore<br>è di qualità scadente.                          | L'apparecchiatura andrebbe potenziata.<br>I partecipanti possono provare ad avvicinarsi<br>all'apparecchiatura e ad eliminare i disturbi<br>di sottofondo. |
|                                                                         | Un codec G.723.1 è stato scelto<br>come codec prioritario.                          | Dare ai codec G.711 or G.729 una priorità<br>più alta.                                                                                                    |
| È possibile effettuare le<br>chiamate, ma non è possibile<br>riceverle. | La registrazione con il proxy<br>SIP non è corretta.                                | Controllare la registrazione con il proxy SIP.                                                                                                    |
| Il display indica l'errore 5.                                           | Errore generato dal telefono.                                                       | Spegnere e riaccendere il telefono.                                                                                                    |
|                                                                         |                                                                                     | Se l'errore è ancora presente, impostare un indirizzo IP statico.                                                                                          |
|                                                                         |                                                                                     | Se l'errore è ancora presente, contattare<br>l'assistenza tecnica.                                                                                         |
| Non si riesce a sentire                                                 | L'AGC locale è disattivato.                                                         | Attivare l'AGC locale.                                                                                                    |
|                                                                         | L'ALC dell'interlocutore è disattivato.                                             | Attivare l'ALC dell'interlocutore.                                                                                                    |
| L'interlocutore non riesce                                              | L'ALC locale è disattivato.                                                         | Attivare l'ALC locale.                                                                                                    |
| a sentre bene ir omanfante.                                             | L'AGC dell'interlocutore è disattivato.                                             | Attivare l'AGC dell'interlocutore.                                                                                                    |

FIGURA 4.1 MAX IP: tabella di risoluzione dei problemi

## CAPITOLO 5: APPENDICE

## **CODICI ERRORE**

#### Errori generali (1 - 100)

- 1 Errore di allocazione di memoria
- 2 Errore di lettura memoria flash
- 3 Errore di apertura della memoria flash
- 4 Errore di scrittura sulla memoria flash
- 5 Task sospeso, riavviare il telefono

## Errori di collegamento in rete (101 - 150)

- 101 Errore DHCP
- 102 Non è stato assegnato un indirizzo IP al dispositivo
- 103 Errore di configurazione della VLAN

#### Errori di provisioning (151 - 200)

- 151 Provisioning del telefono non effettuato
- 152 Errore di attivazione
- 153 Suoneria non valida
- 154 Numero locale non valido
- 155 Fuso orario non valido
- 156 Noise match non valido
- 157 Priorità VLAN non valida
- 158 Errore nell'impostazione della priorità VLAN
- 159 Lunghezza della chiave di crittografia non valida 210 Errore aggiornamento database del piano
- 160 Numero telefonico locale non valido
- 161 Numero di porta proxy SIP non valido
- 162 Numero di conferenza non valido
- 163 Numero per l'assistenza tecnica non valido
- 164 Composizione rapida 0 non valida
- 165 Composizione rapida 1 non valida
- 166 Composizione rapida 2 non valida
- 167 Composizione rapida 3 non valida
- 168 Composizione rapida 4 non valida
- 169 Composizione rapida 5 non valida
- 170 Composizione rapida 6 non valida
- 171 Composizione rapida 7 non valida
- 172 Composizione rapida 8 non valida
- 173 Composizione rapida 9 non valida
- 174 Utente autorizzato SIP non valido
- 175 Password SIP non valida
- 176 Timeout di registrazione SIP non valido
- 177 Trasporto SIP non valido
- 178 Porta UDP SIP non valida
- 179 Porta TCP SIP non valida
- 180 Riavviamento durante chiamata non valido
- 181 Disattivazione suoneria non valida
- 182 Payload DTMF non valido
- 183 Soglia VAD non valida
- 184 Noise order VAC non valido
- 185 Priorità ULAW non valida
- 186 Priorità ALAW non valida
- 187 Priorità 729 non valida

#### Errori di provisioning (151 - 200) (continua)

- 188 Priorità G-723.1 5.3 kbps non valida
- 189 Priorità G-723.1 6.3 kbps non valida
- 190 Indirizzo SNTP non valido
- 191 Procedura QoS non valida
- 192 Valore personalizzato QoS non valido

#### Errori nel piano di chiamata (201 - 250)

- 201 Parametro SYSCONFIG non valido
- 202 Stringa mancante o non valida nella linea con DIGITMAP
- 203 MIN DIGITS mancante o non valido nella linea con **DIGITMAP**
- 204 MAX DIGITS mancante o non valido nella linea con **DIGITMAP**
- 205 STRIP FIRST DIGITS mancante o non valido nella linea con DIGITMAP
- 206 Errore creazione indirizzo
- 207 DIAL STRING mancante o non valido nella linea con **DIGITMAP**
- 208 Errore creazione destinazione
- 209 Errore creazione gruppo Hunt
- di chiamata
- 211 Download del piano di chiamata non riuscito
- 212 Linea nel piano di chiamata non valida

## CARATTERISTICHE TECNICHE

## DIMENSIONI $(L \times P \times A)$

Telefono: 26,7 cm x 26,7 cm x 7,6 cm Unità di base: 10,8 cm x 14 cm x 6,4 cm

## PESO

Telefono: 1,2 kg Unità di base: 0,27 kg Confezione completa: 4,5 kg

## AMBIENTE

Temperatura di funzionamento: da 0 a 50 °C Temperatura di stoccaggio da 5 a 70 °C Umidità di funzionamento da 15 a 80% Umidità di stoccaggio da 10 a 90%.

#### ALIMENTAZIONE

Unità di base Modulo di alimentazione a regolazione automatica; da 100 a 240V c.a.; 50/60 Hz

## CONNESSIONE IN RETE

10/100 Ethernet RJ-45

## TASTIERINO

Tastierino standard alfanumerico

## ALTOPARLANTE

Volume: 90 dBspl (A weighted) a circa 30 cm di distanza Larghezza di banda: 200Hz - 3,3kHz

## USCITA REGISTRAZIONE

Connettore: presa audio mono da 2,5 mm Impedenza: <1000 ohm Larghezza di banda: 200 Hz - 3.3 kHz Gamma dinamica: 60 dB THD <0.01%

#### ELIMINAZIONE ECO

Tempo di coda: 60 mS x 3

## ELIMINAZIONE DISTURBI

Eliminazione dinamica dei disturbi

#### CERTIFICAZIONI

FCC Parte 15 Classe A FCC Parte 68 Certificazione UL

#### MODELLI

MAX IP\* MAX IP Expansion Kit\*

\*Chiamare il proprio rappresentante di commercio per i codici articolo

## CONFORMITÀ

## **CONFORMITÀ FCC PARTE 15/ICES-003**

Questo prodotto è stato sottoposto a test ed è risultato conforme ai limiti per i dispositivi digitali di classe A, conformemente alle specifiche della Parte 15 delle normative FCC e Industry Canada ICES-003. Questi limiti hanno lo scopo di garantire una protezione adeguata dalle interferenze dannose che possono originarsi quando l'apparecchiatura viene utilizzata in un ambiente aziendale. Questo prodotto genera, utilizza e può diffondere energia a radiofrequenza e, se non installato e utilizzato in conformità con le istruzioni del presente manuale, può dare luogo ad interferenze nella ricezione degli apparecchi radio. L'utilizzazione di questa apparecchiatura in aree residenziali potrebbe causare serie interferenze, nel qual caso verrà richiesto all'utente di porre rimedio al problema a proprie spese.

L'utilizzo è soggetto alle seguenti due condizioni: (1) il dispositivo non deve causare interferenze e (2) il dispositivo deve accettare qualsiasi interferenza, comprese quelle che potrebbero causare un funzionamento indesiderato del dispositivo stesso.

Eventuali modifiche o alterazioni non espressamente approvate da ClearOne Communications potrebbero invalidare l'autorità dell'utente ad utilizzare il prodotto.

## ( CONFORMITÀ EUROPEA

Questo prodotto è stato approvato in base alla direttiva europea 1999/5/EC sulle apparecchiature radio e telecomunicazioni.

Per i dettagli completi, vedere la Dichiarazione di conformità (DOC), in dotazione con l'apparecchio. La conformità con la direttiva è attestata dall'applicazione del marchio CE sull'apparecchiatura.

## GARANZIA

ClearOne Communications, Inc. (Produttore) garantisce che questo prodotto è esente da difetti di fabbricazione e materiali. Per ulteriori informazioni sulla garanzia e la copertura offerta, fare riferimento al sito web della ClearOne: www.clearone.com.

ClearOne Communications Inc. 1825 Research Way Salt Lake City, Utah 84119